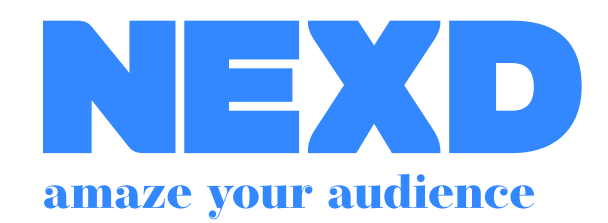

# Campaign Manager User Manual

- 2 Create Campaign
- 5 Add Creative
- **10 Upload Assets**
- **17 Additional Options**
- **20 Publish Creative**
- 24 Analytics

## Create Campaign

# Getting Started Create new campaign Enter Details Campaign name Keywords OPTIONAL Collaborate with OPTIONAL Add creatives

#### Campaign management

| My Camp | aigns | ÷                 |      |          |  |
|---------|-------|-------------------|------|----------|--|
| Draft   | U Wa  | iting for traffic | Live | Finished |  |

Looks like you dont have any campaings yet. Add some through here!

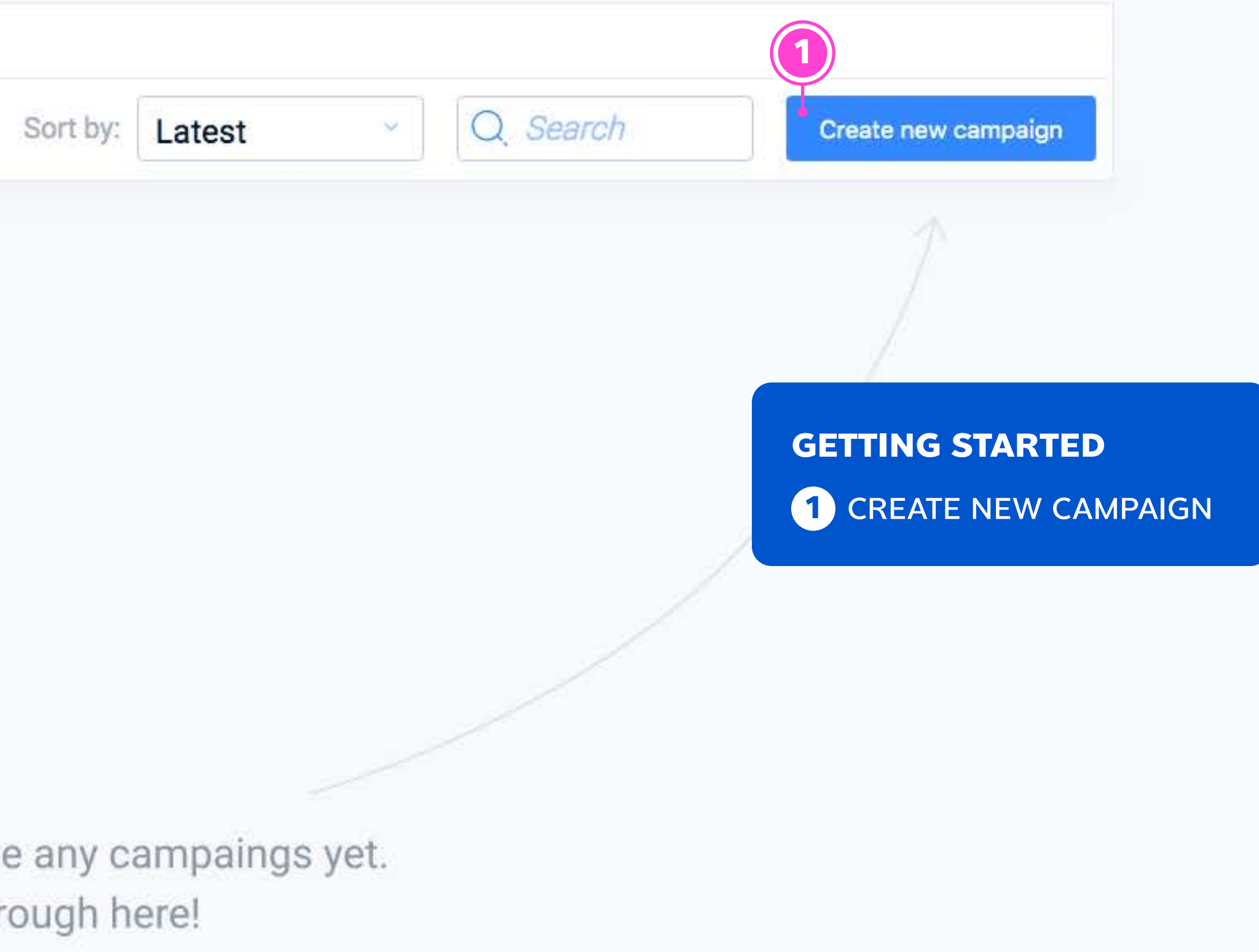

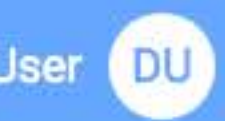

#### Campaign management

| My Campaigns +                               |                                                                                           |                            |        |                    |
|----------------------------------------------|-------------------------------------------------------------------------------------------|----------------------------|--------|--------------------|
| Draft 🔲 Waiting for traffic 🔲 Live 🔲 Finishe | d Sort by: Late                                                                           | est v                      | Search | Create new campaig |
| 1                                            |                                                                                           |                            |        | Draft              |
| Example Campaign                             |                                                                                           |                            |        |                    |
| Keywords:                                    | Collab                                                                                    | oorate with:               |        |                    |
| Enter keywords                               | Ente                                                                                      | r name or email            |        |                    |
| Summer Nexd Demo Example                     | ÖN                                                                                        |                            |        |                    |
| 0 Live tags 0 Inactive tags 0 Drafts ENT     |                                                                                           |                            |        | Add creatives      |
| <b>1</b>                                     | CAMPAIGN NAME                                                                             |                            |        |                    |
| 2 K<br>la<br>e                               | <b>KEYWORDS OPTIONAL</b><br>abels for filtering and search<br>e.g. brand name, month, ver | ning –<br>tical etc        |        |                    |
| <b>3</b><br>E<br>s                           | COLLABORATE WITH OPTI<br>Enter names of other team r<br>so that they can also view a      | ONAL<br>nembers<br>nd edit |        |                    |

4 ADD CREATIVES Enter the campaign to add and manage creatives

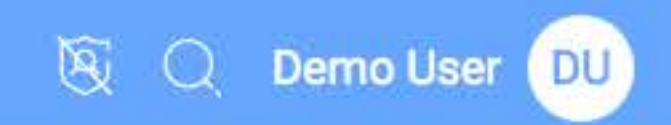

## Add Creative

## 6 Create Placement 1 Create placement 7 New Creative 1 Name 2 Ad category **3** Type 4 Size 5 Platform **OPTIONAL** 6 Choose layout 8 Layout Gallery 1 Layout name 2 Quick preview 3 Use 9 Configure Placement 1 Layout overview 2 Change layout **OPTIONAL**

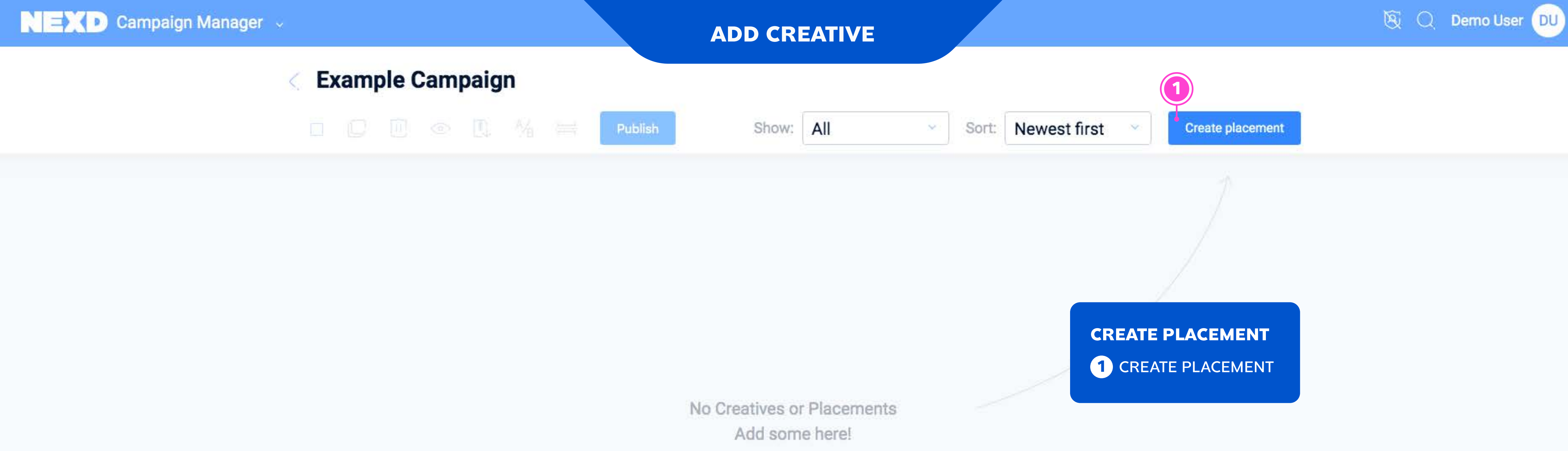

| NEX Campaign Manager 🗸 |                      |                    | AD     |
|------------------------|----------------------|--------------------|--------|
|                        | Example Campaign     |                    |        |
|                        |                      | Publish            | S      |
|                        | Example Creative     | 2                  |        |
|                        | Ad category:         | Dobile ad          | 🖵 Desk |
|                        | Type:                | Select type        | 3      |
|                        | Placement size (px): | 300                | W      |
|                        | Platform:            | None               | (      |
|                        | Content:             | 6<br>Choose Layout | A      |
|                        |                      |                    |        |

#### **D** CREATIVE

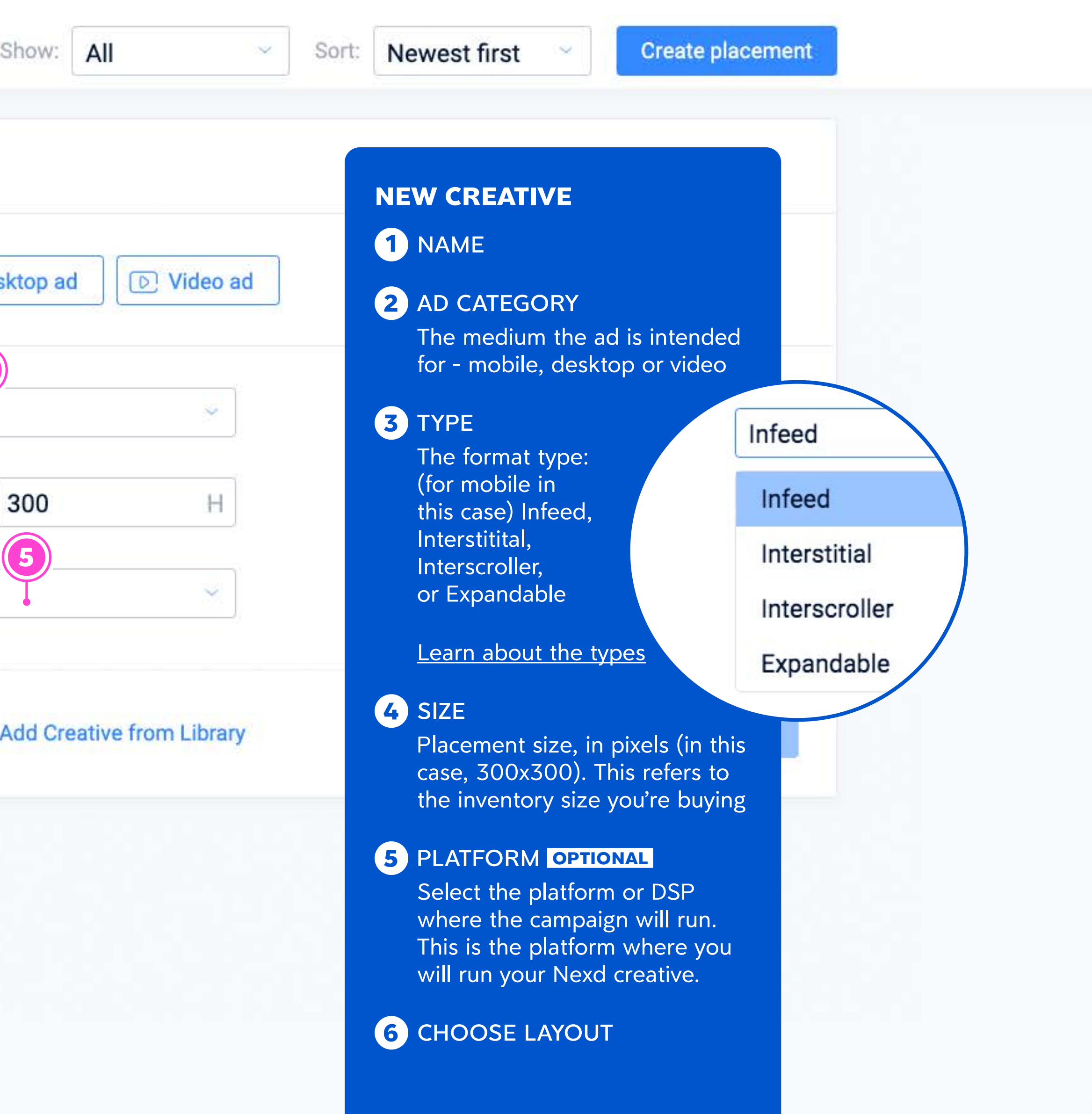

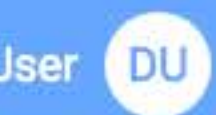

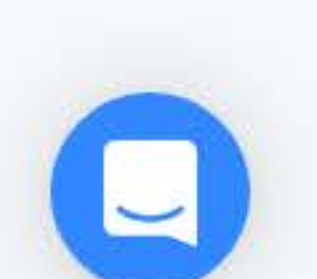

#### Layout Gallery

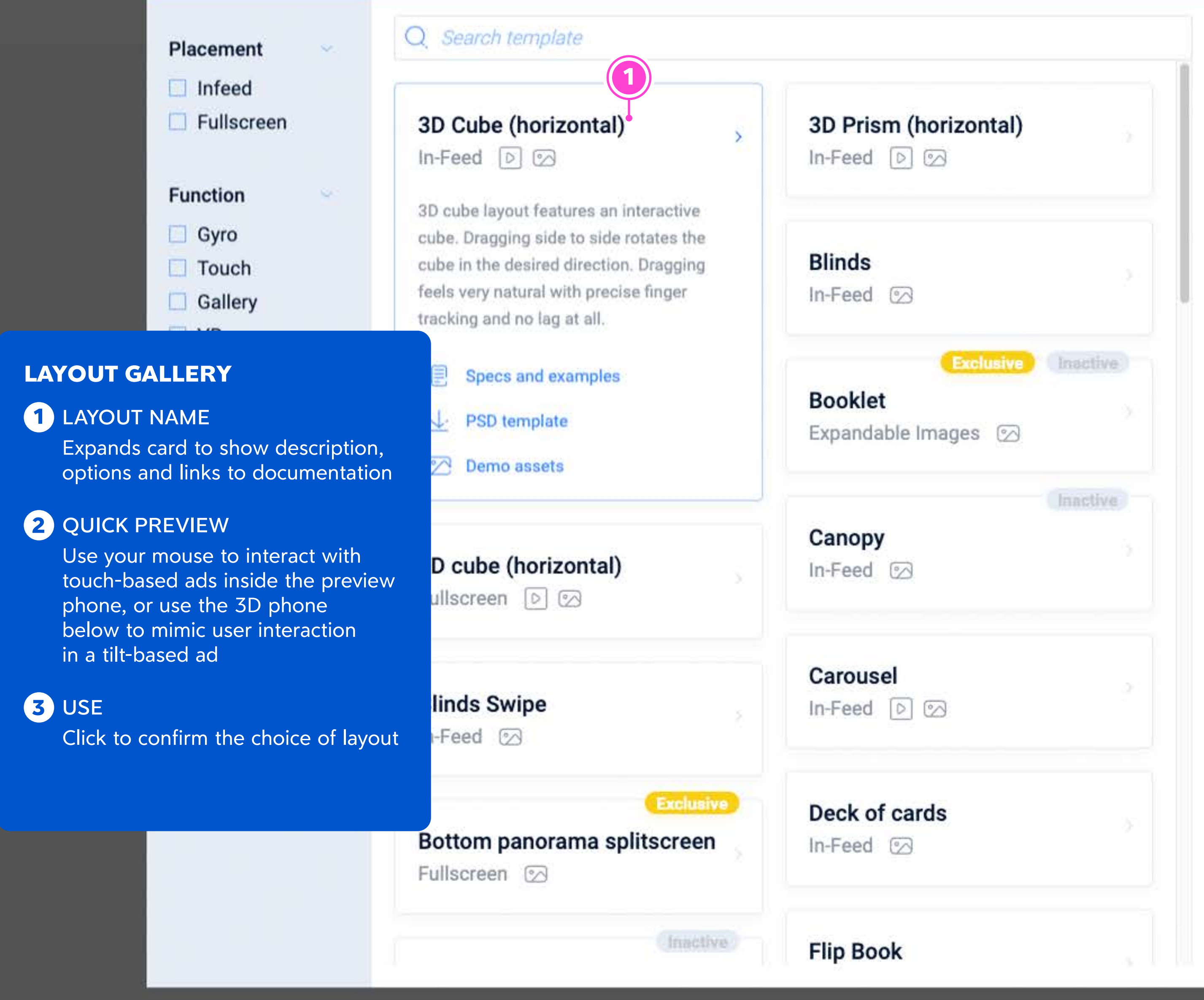

#### 🛞 🔾 🥼 Tõnis Kipper 🗰

#### **ADD CREATIVE**

#### To the Creative Library

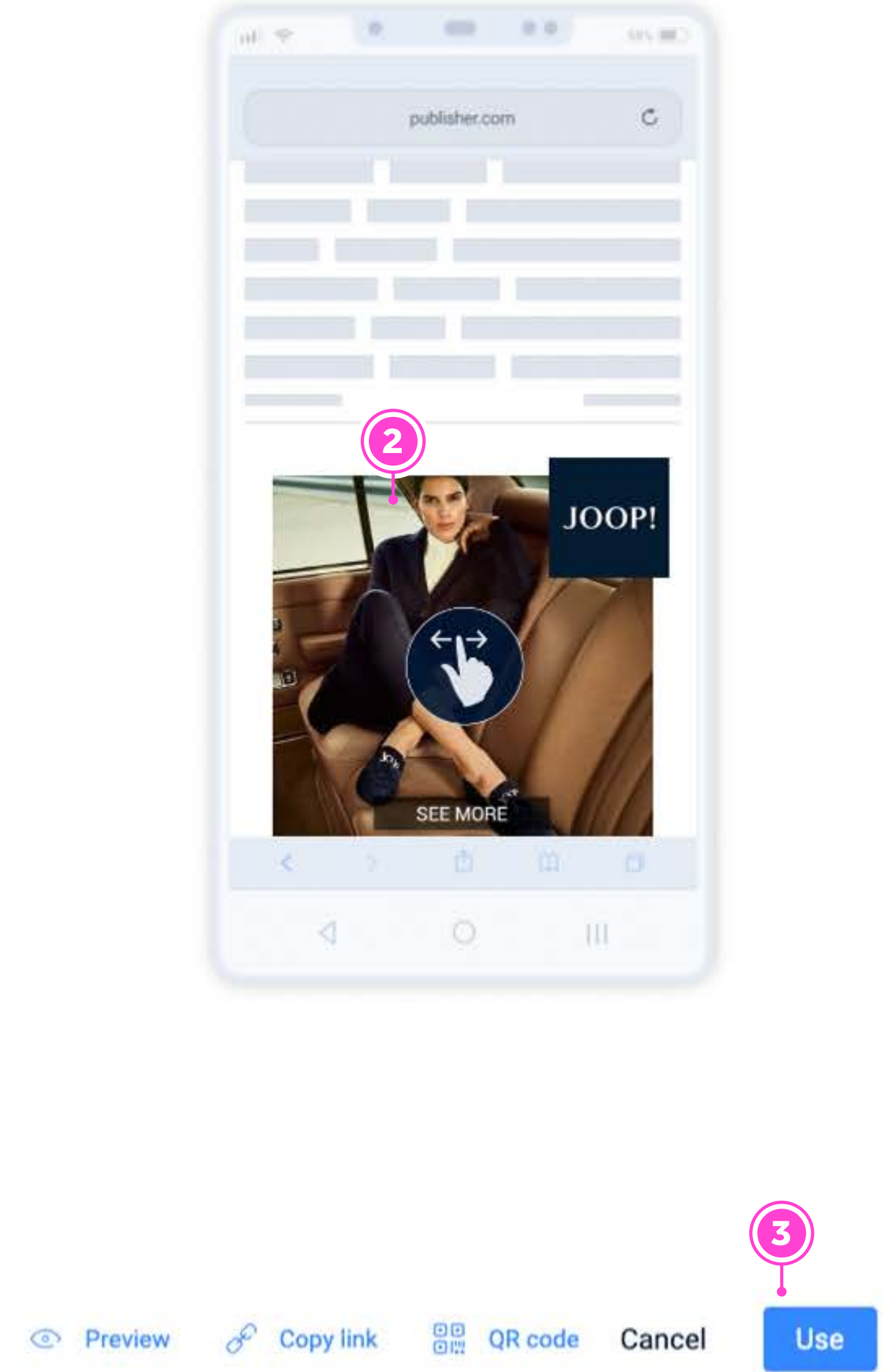

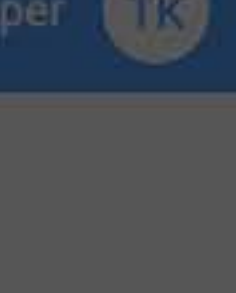

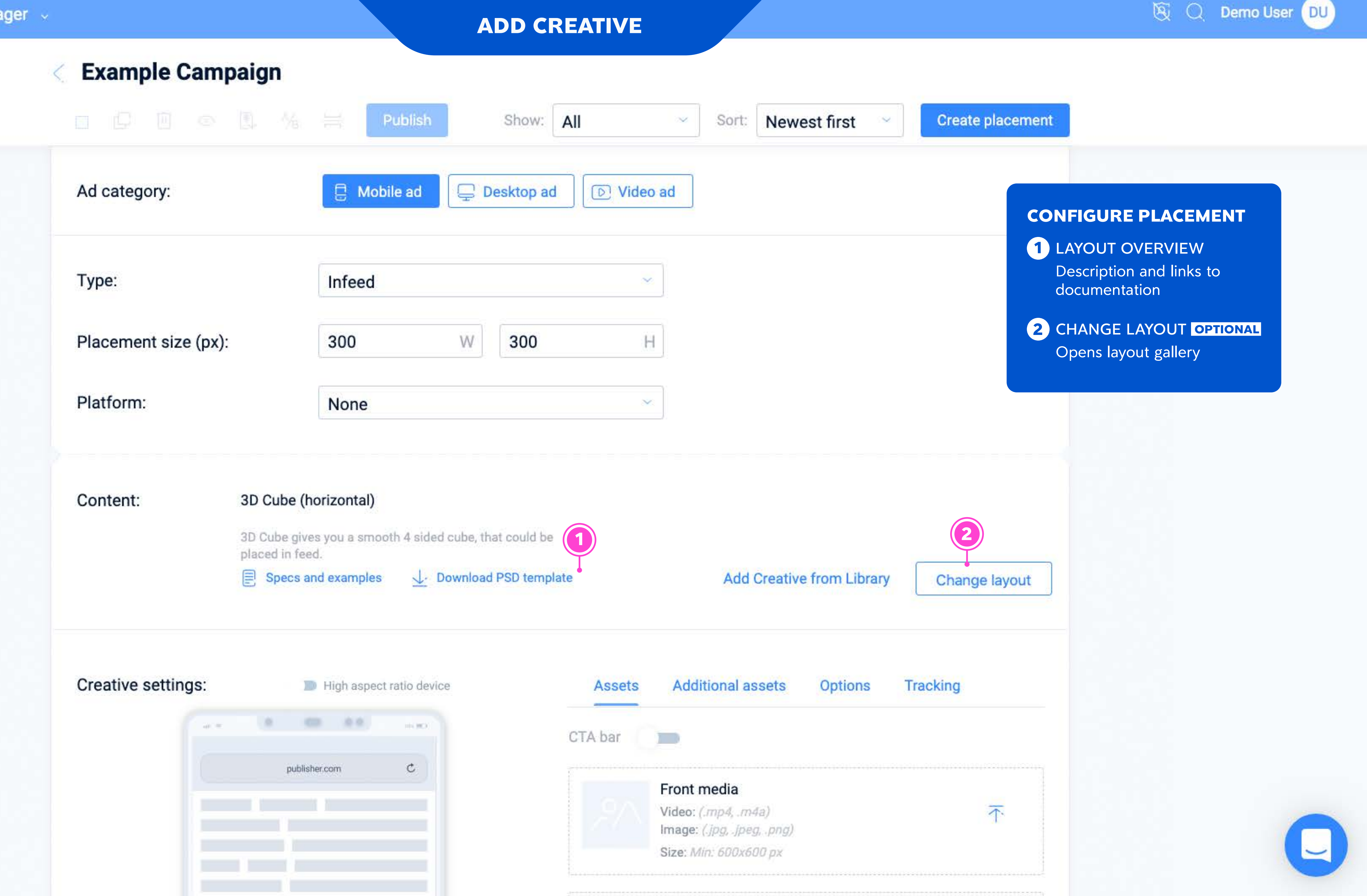

# Upload Assets

| 11 U  | pload Assets           |
|-------|------------------------|
| ·     | Drag and drop          |
| e     | 2 Upload dialog        |
| 3     | 3 Asset size           |
| 12 S  | cale and Crop          |
| ·     | Move and scale         |
| 6     | 2 Toolbar              |
| 3     | 3 Save                 |
| 13 V  | ideo Cropping          |
| · · · | Video background       |
| e     | 2 Timeline             |
| 3     | 3 Save                 |
| 14 A  | ssets Tab              |
| ·     | Video asset options    |
| 6     | 2 Additional assets    |
| 15 A  | dditional Assets Tab   |
| ·     | Overlay logo OPTIONAL  |
| 6     | 2 Overlay CTA OPTIONAL |
|       | 3 Preview              |
| 16 P  | review                 |
| ·     | Test swipe             |
|       | 2 Test tilt            |
|       | 3 Copy preview link    |
|       | Open in preview site   |
|       |                        |
|       | 5 QR code              |

#### Example Campaign

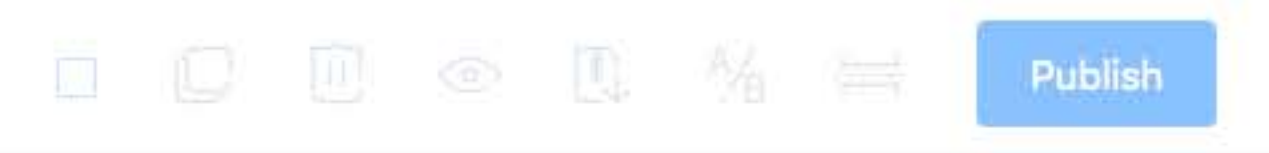

Creative settings:

High aspect ratio device

#### **UPLOAD ASSETS**

1 DRAG AND DROP

Select the slot, then drag and drop the asset anywhere in the browser window

#### 2 UPLOAD DIALOG

Clicking on the upload icon opens an upload dialog with file browser

#### **3** ASSET SIZE

The platform will show the suggested asset size, based on the placement size you entered

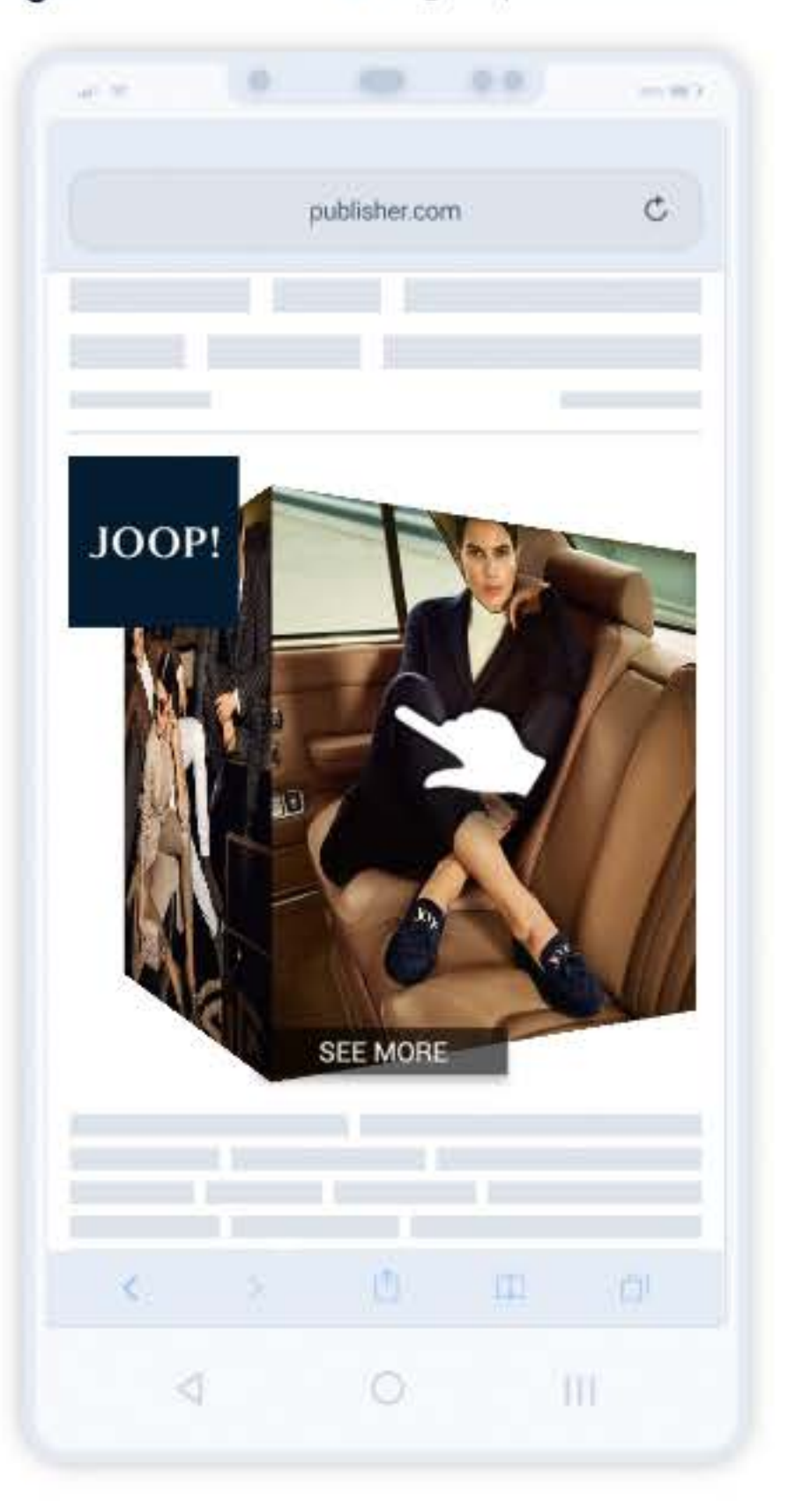

**UPLOAD ASSETS** 

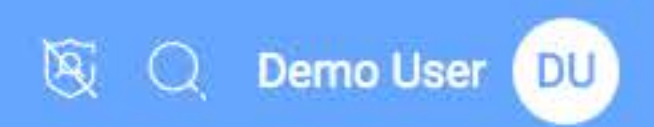

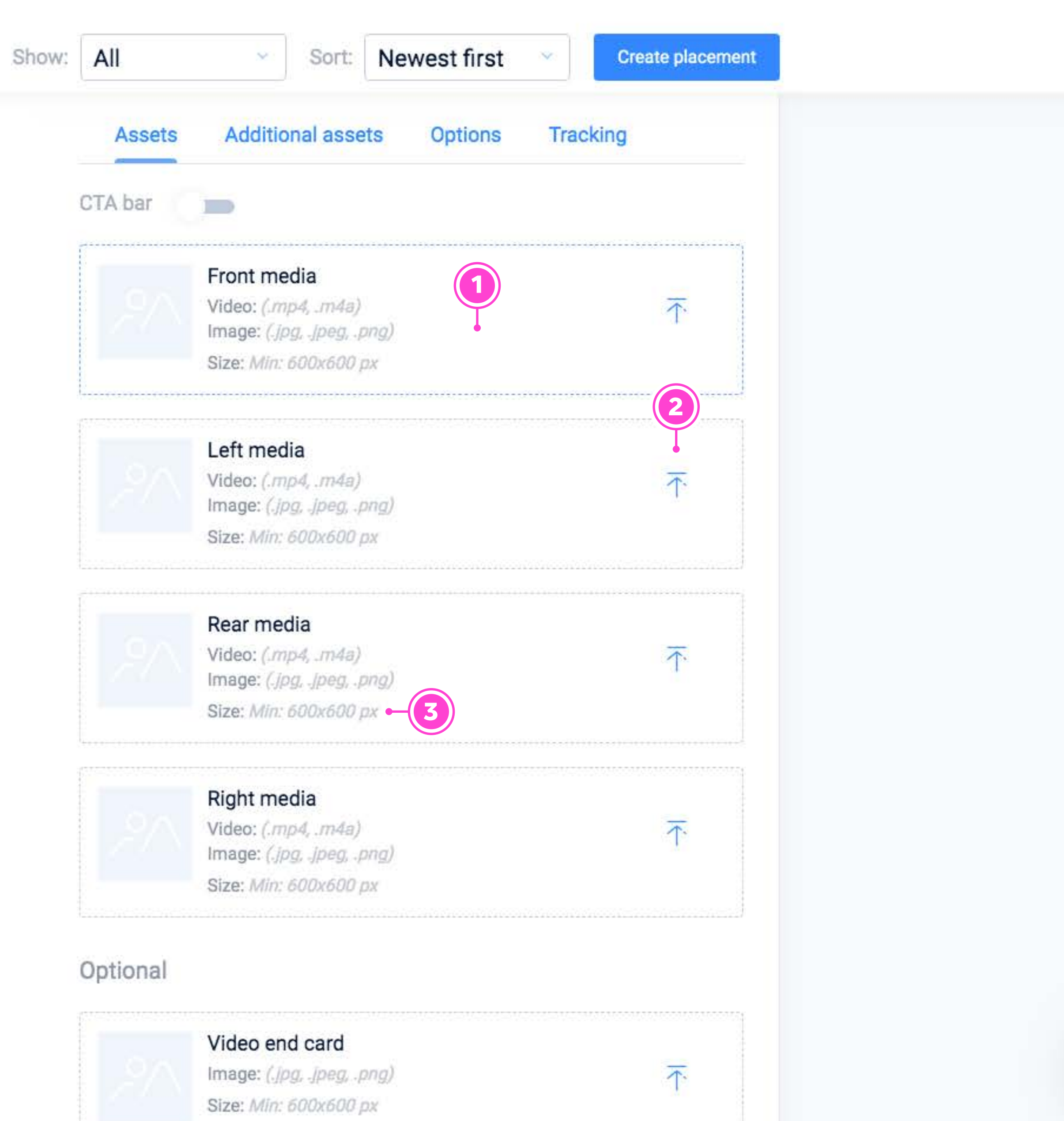

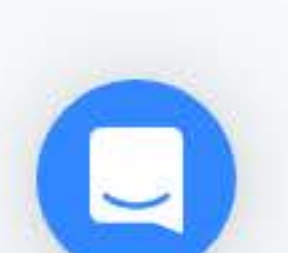

#### **Example Campaign**

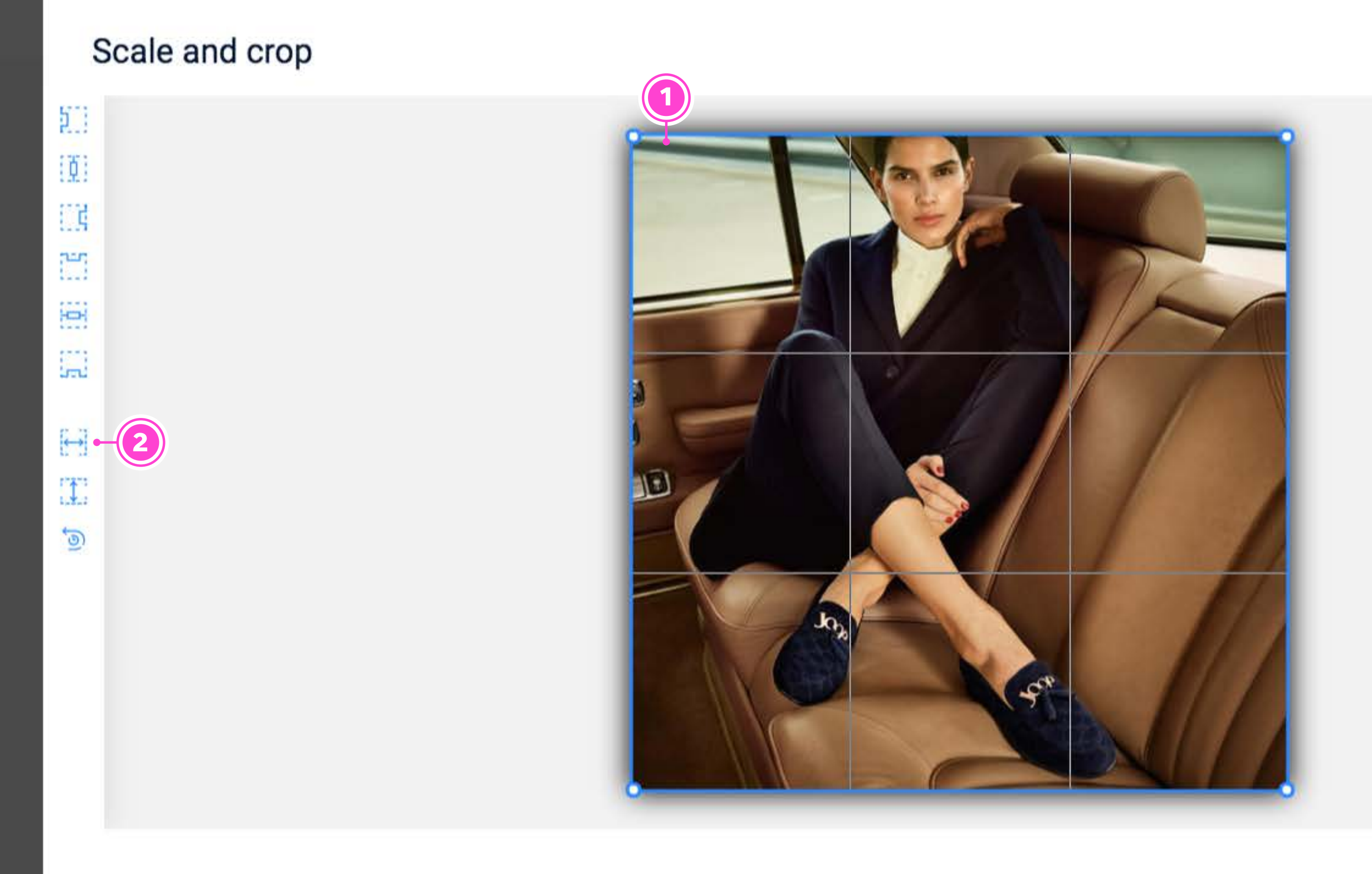

#### **UPLOAD ASSETS**

#### SCALE AND CROP

#### 1 MOVE AND SCALE

If the asset doesn't fit the placement area, you can use your mouse to drag and scale the image.

#### 2 TOOLBAR

Use these icons to scale and align the asset

3 SAVE

Click to save your edits

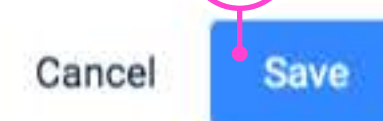

#### Video end card

不

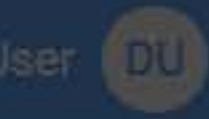

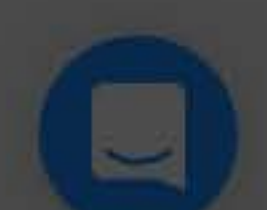

#### Scale and crop

| ġ |   |
|---|---|
|   | 1 |
| 1 |   |
| 0 | ł |

5

....

m

 $\leftrightarrow$ 

17475 1.2.2

5

#### **VIDEO CROPPING**

1 VIDEO BACKGROUND

For video assets, choose from the background filler options

#### 2 TIMELINE

Trim and preview the video

#### 3 SAVE

Click to save your edits

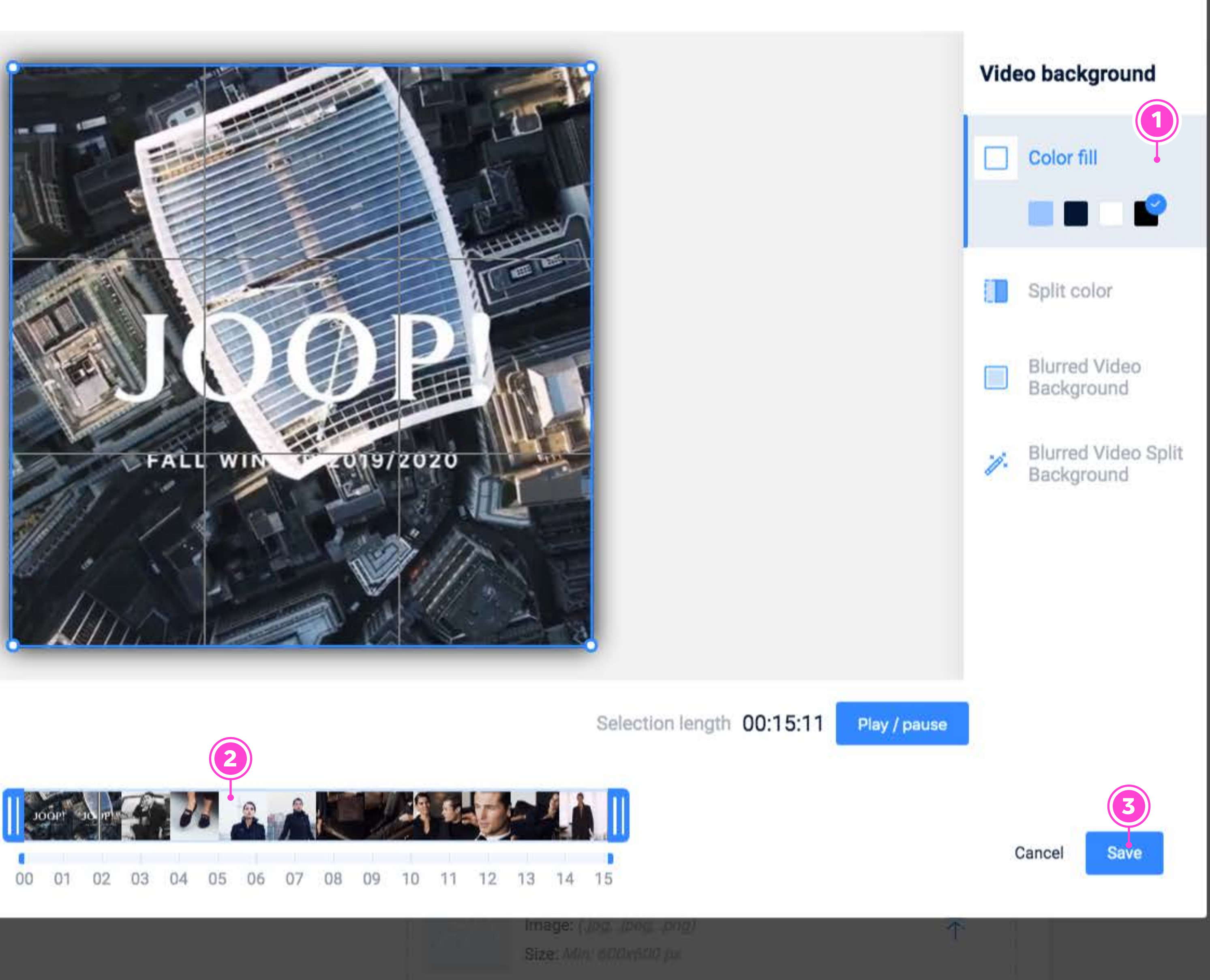

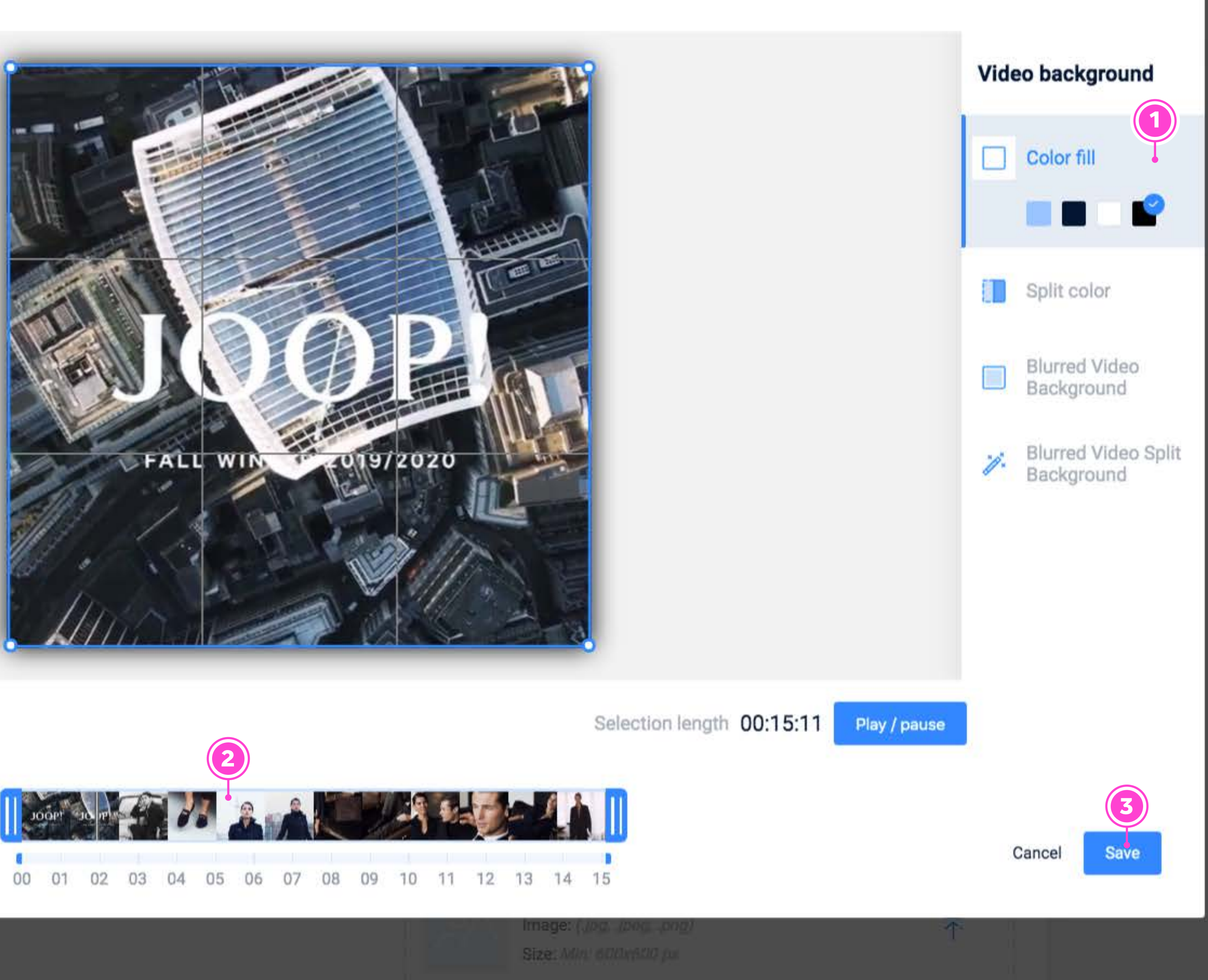

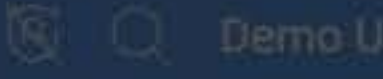

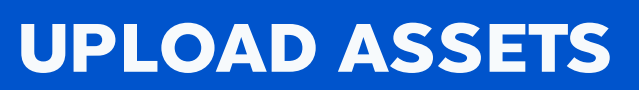

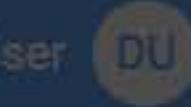

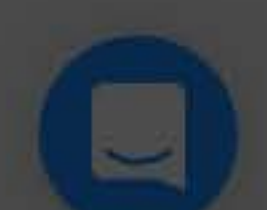

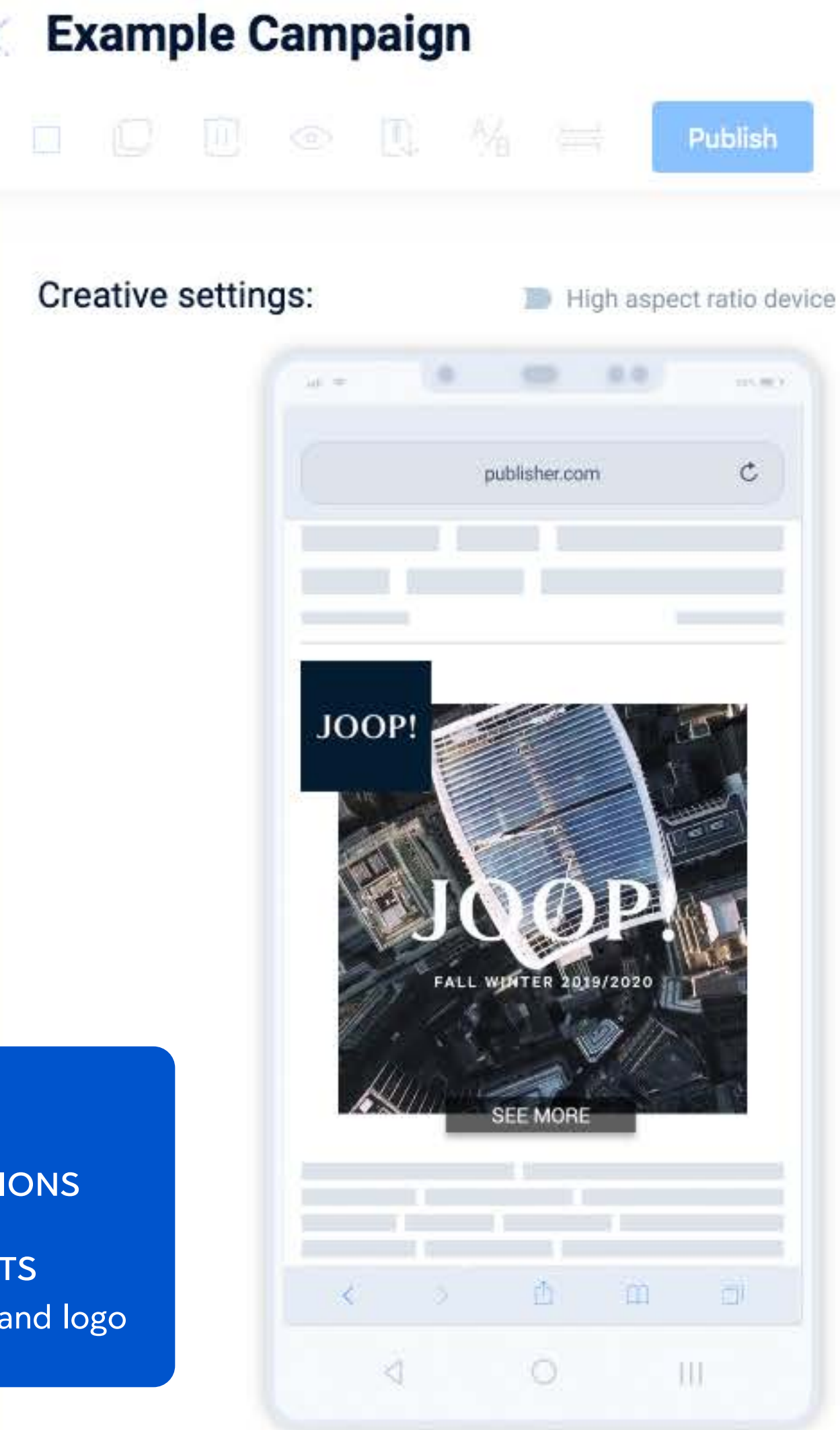

#### **ASSETS TAB**

- **1** VIDEO ASSET OPTIONS
- 2 ADDITIONAL ASSETS Upload CTA button and logo

**UPLOAD ASSETS** 

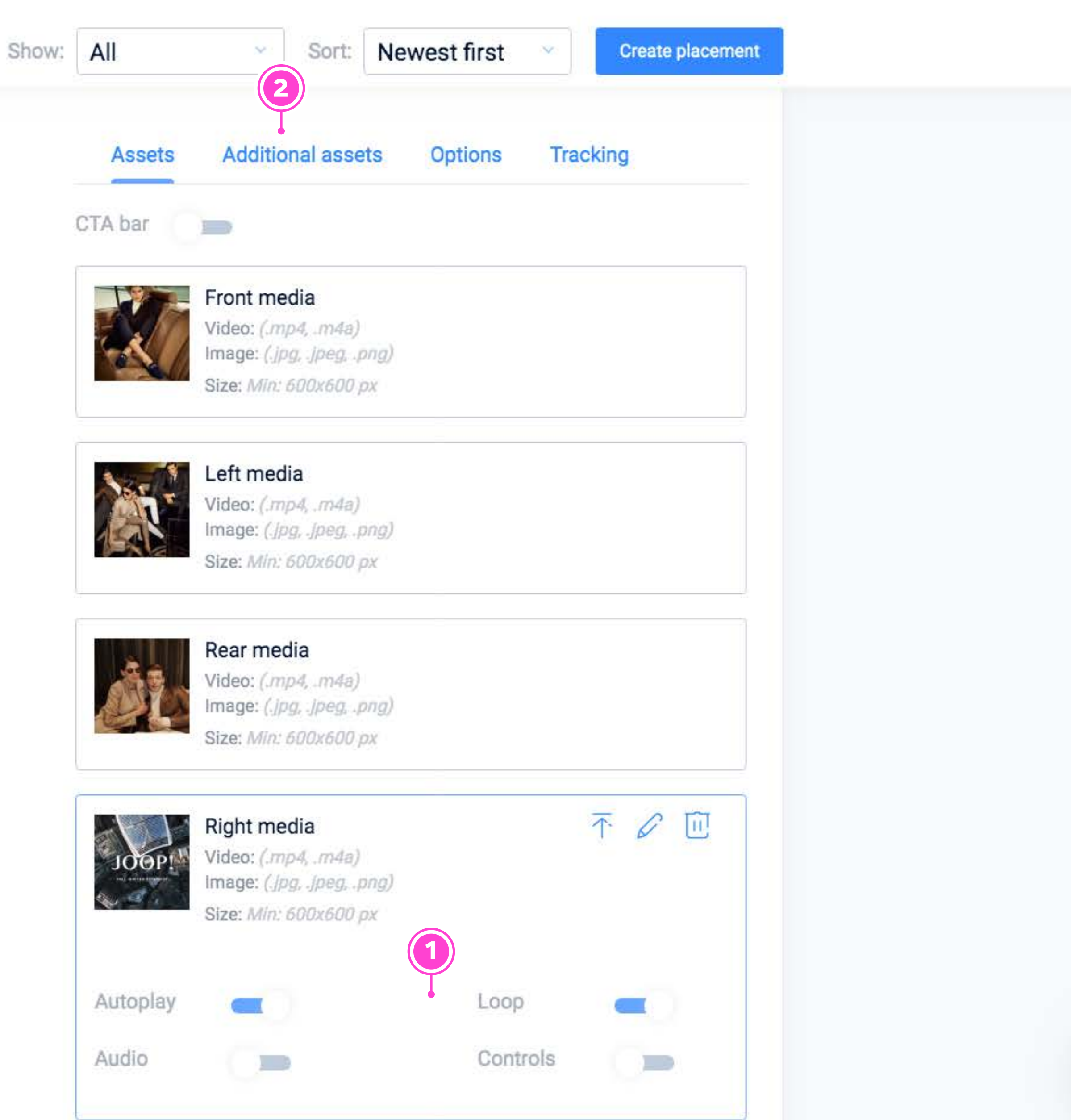

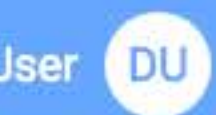

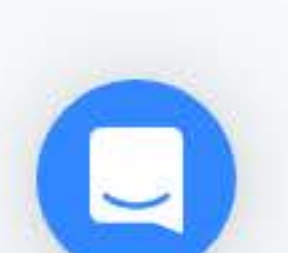

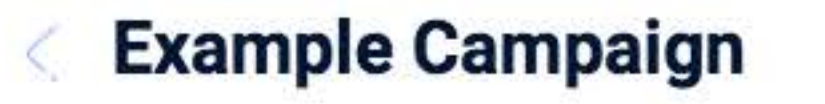

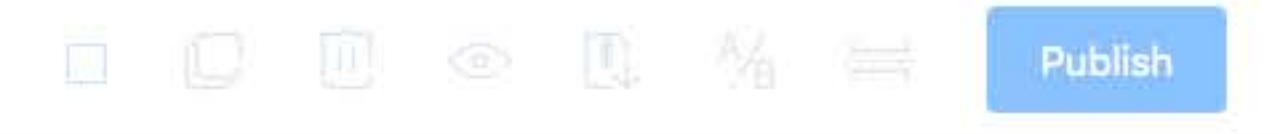

Creative settings:

High aspect ratio device

#### **ADDITIONAL ASSETS TAB**

#### 1 OVERLAY LOGO OPTIONAL

Logo will always be fixed to the top layer and will not move with the rest of the creative

#### 2 OVERLAY CTA OPTIONAL

CTA assets behave exactly like overlay logo

#### **3** PREVIEW

Test how the ad looks and behaves

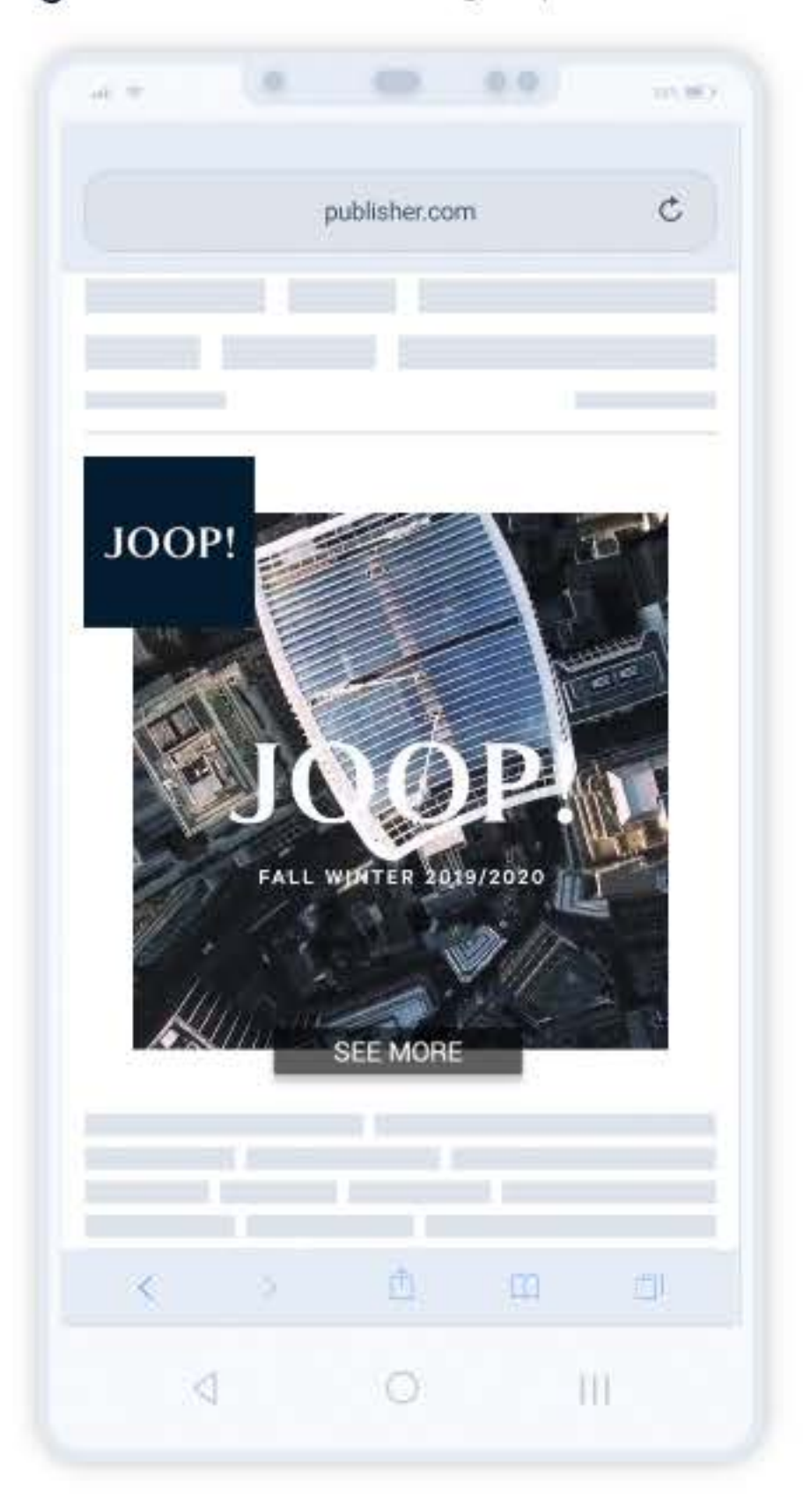

**UPLOAD ASSETS** 

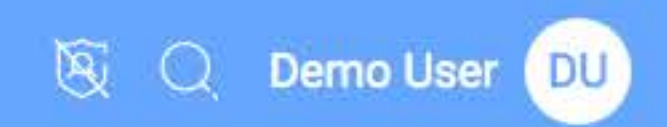

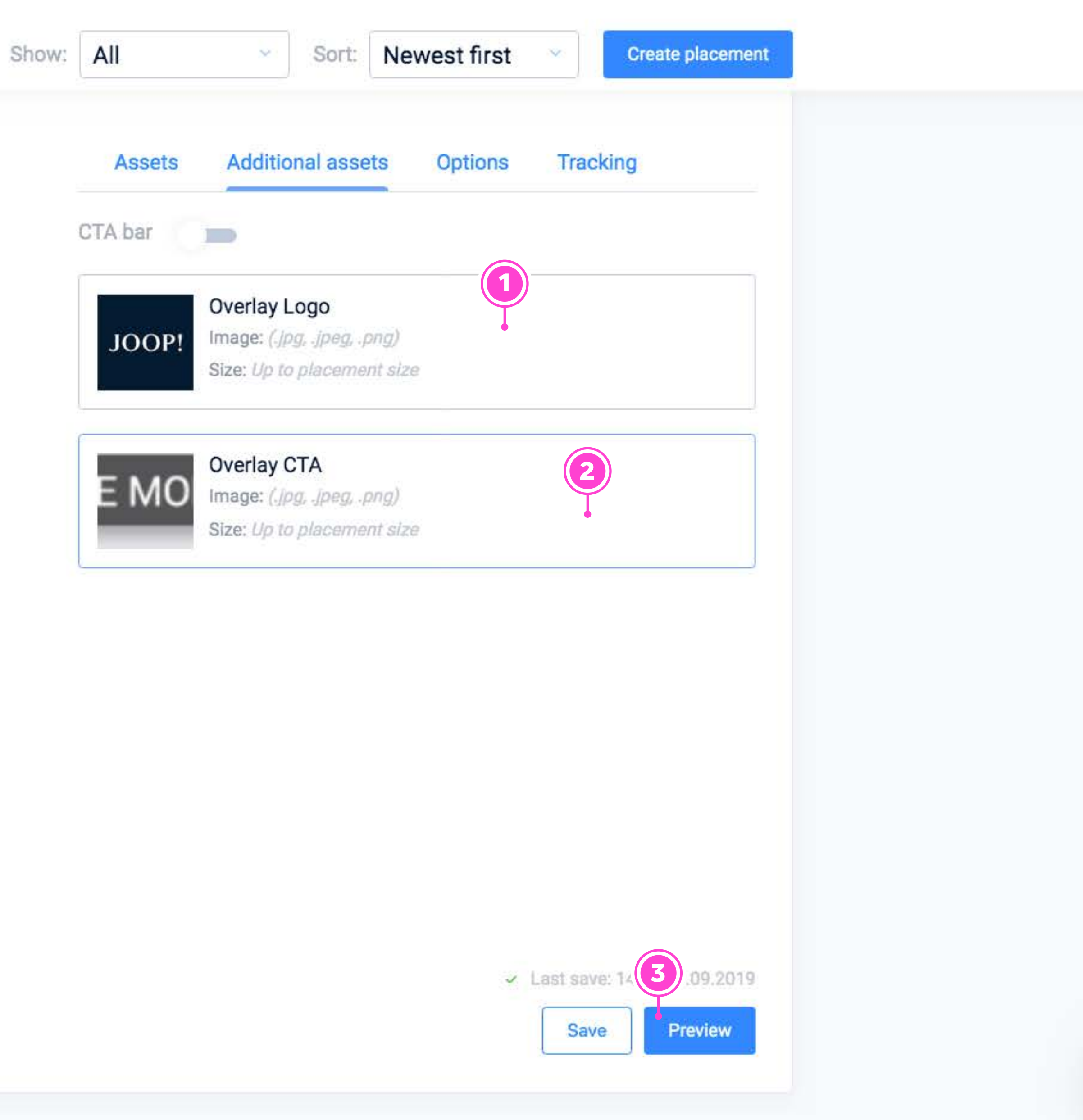

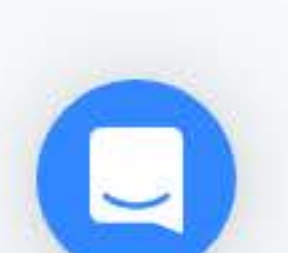

#### NEXD Campaign Man

#### Quick preview

#### PREVIEW

#### 1 TEST SWIPE

Use your mouse to interact with the creative

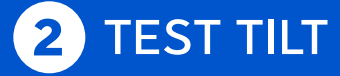

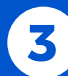

#### **3** COPY PREVIEW LINK

URL to preview site that you can share with others

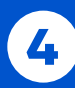

#### 4 OPEN IN PREVIEW SITE

New browser window that goes to preview link

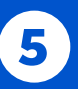

#### 5 QR CODE

Scan with your phone to preview the creative on mobile

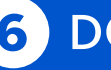

#### 6 DONE

Closes the preview popup

Mobile ad examples can be displayed on both mobile and desktop displays. Desktop previews are best viewed from the desktop.

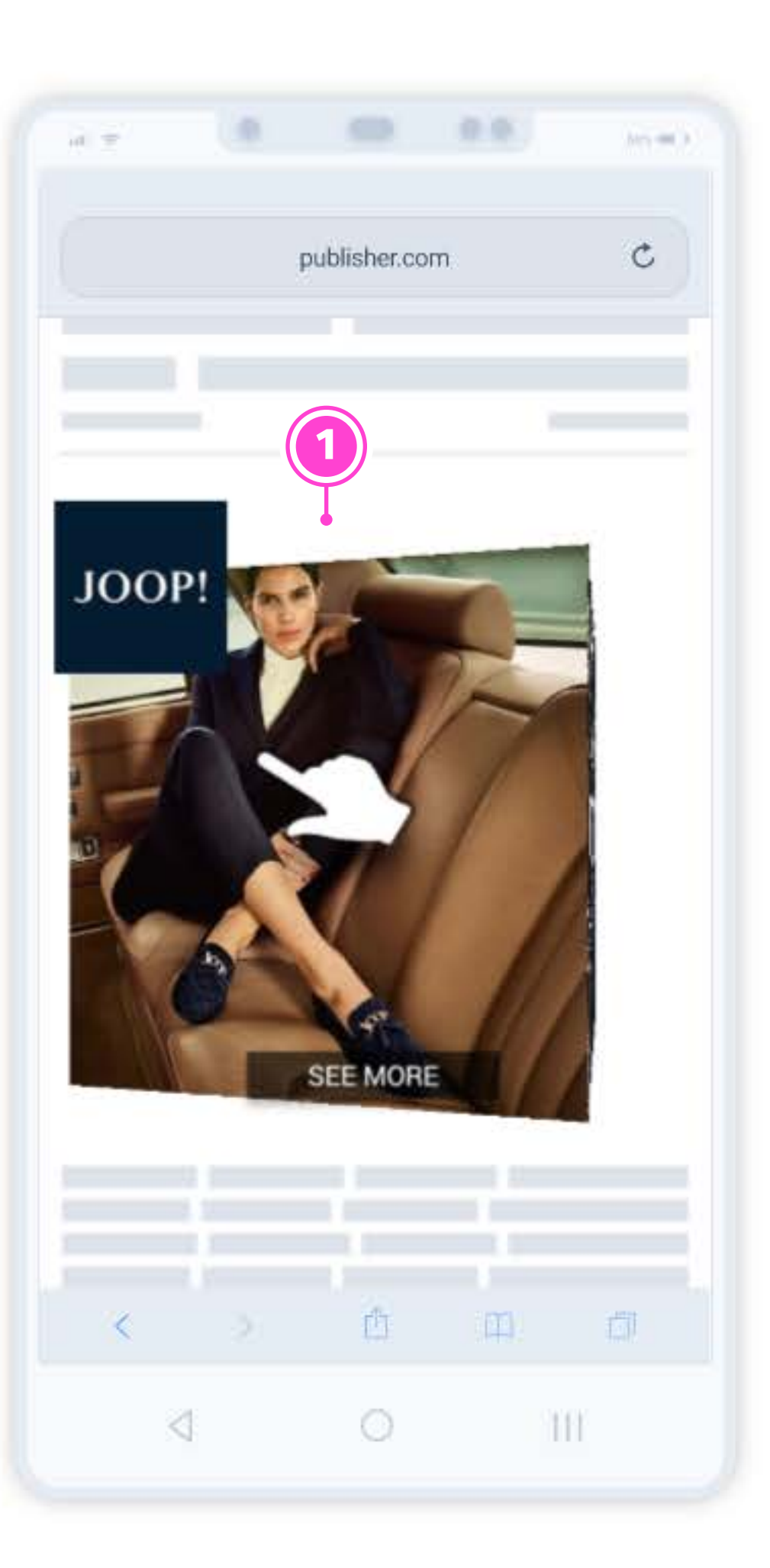

#### 3D Cube (horizontal)

3D Cube gives you a smooth 4 sided cube, that could be placed in feed.

#### **UPLOAD ASSETS**

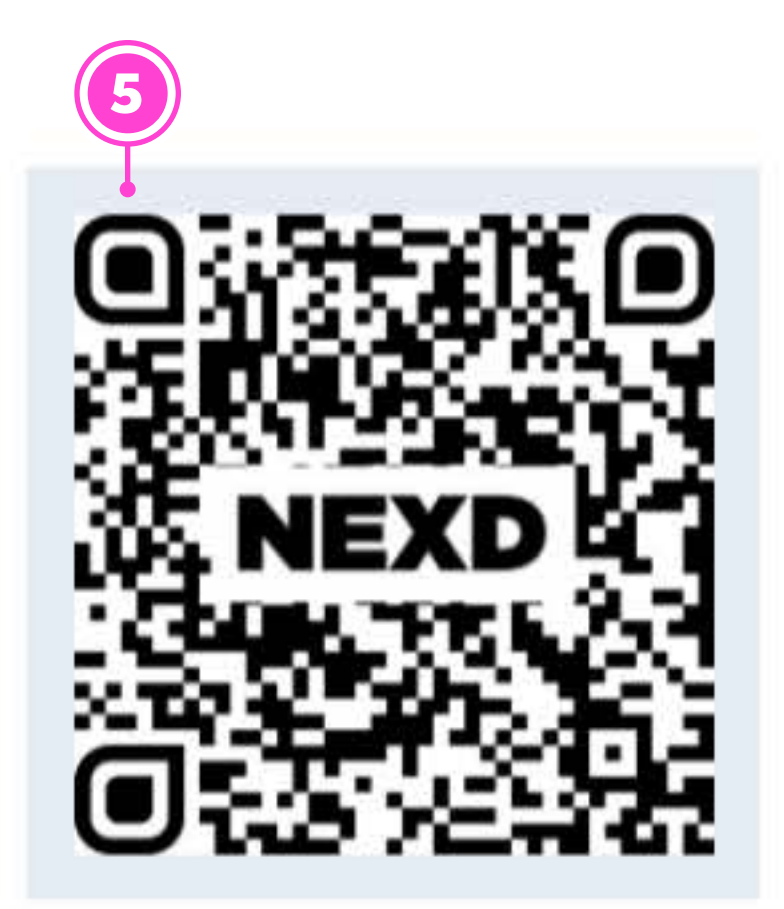

#### Download QR Code

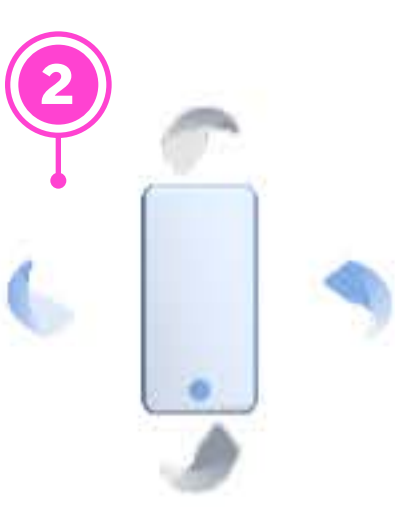

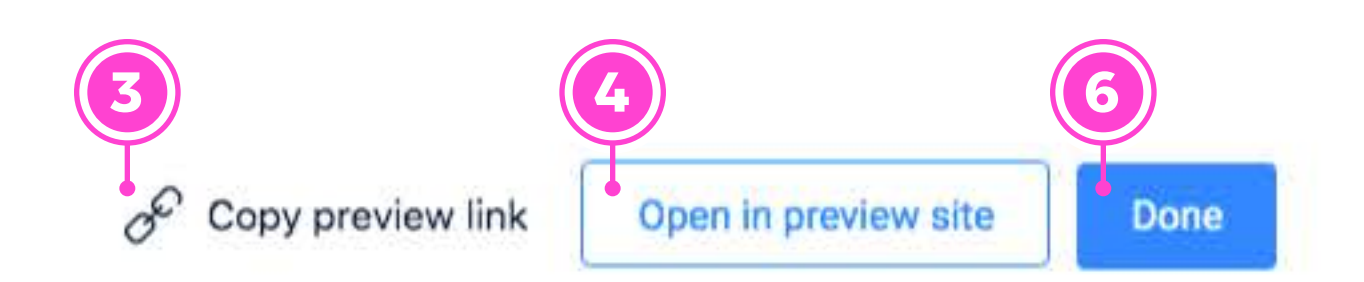

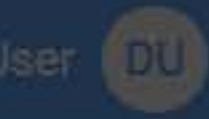

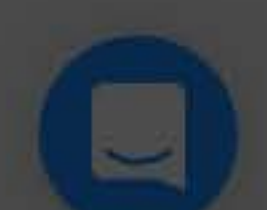

## Additional Options

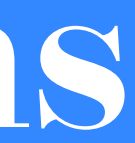

### 18 Options Tab **1** Gesture hint 2 Sensitivity 19 Tracking Tab 1 Global URL 2 Global pixel URL 3 Asset-specific links

4 Action on click/tap

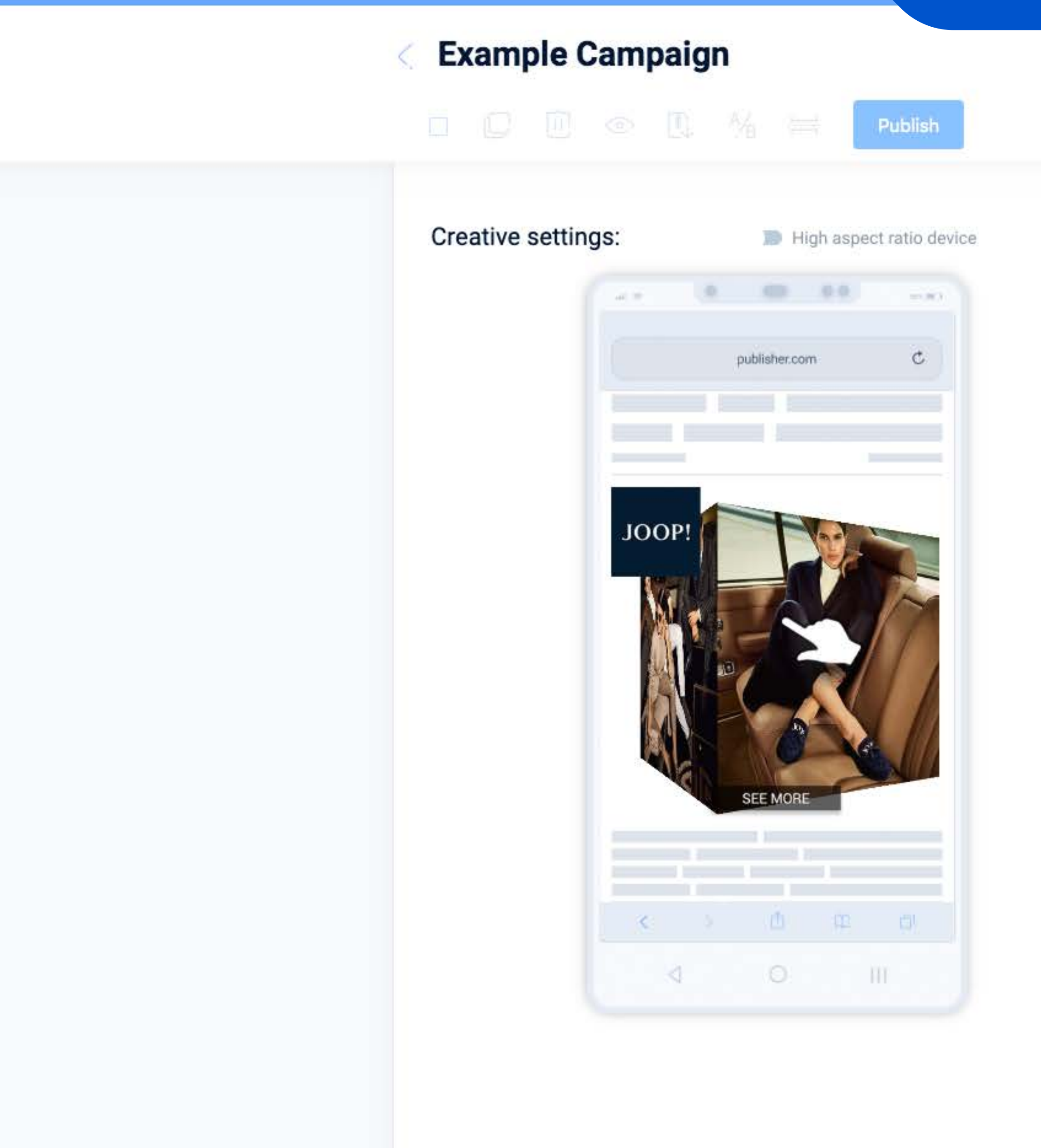

**ADDITIONAL OPTIONS** 

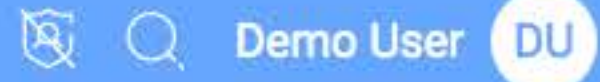

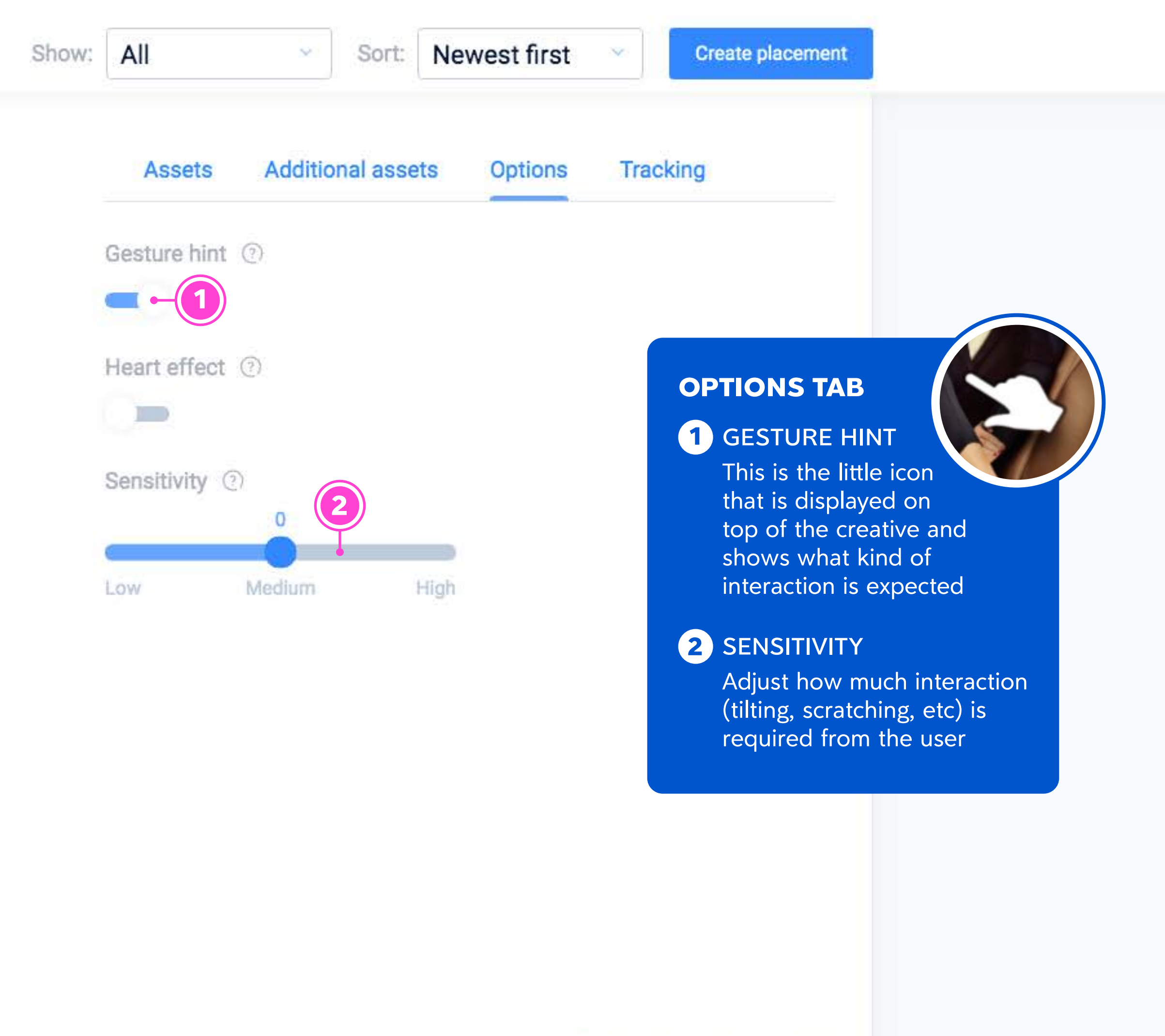

Last save: 14:34 19:09:2019

Save

Preview

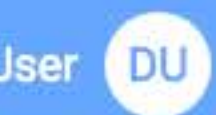

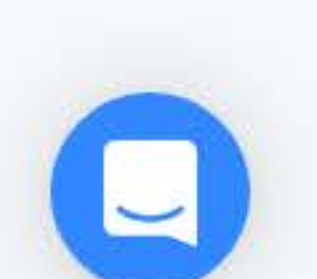

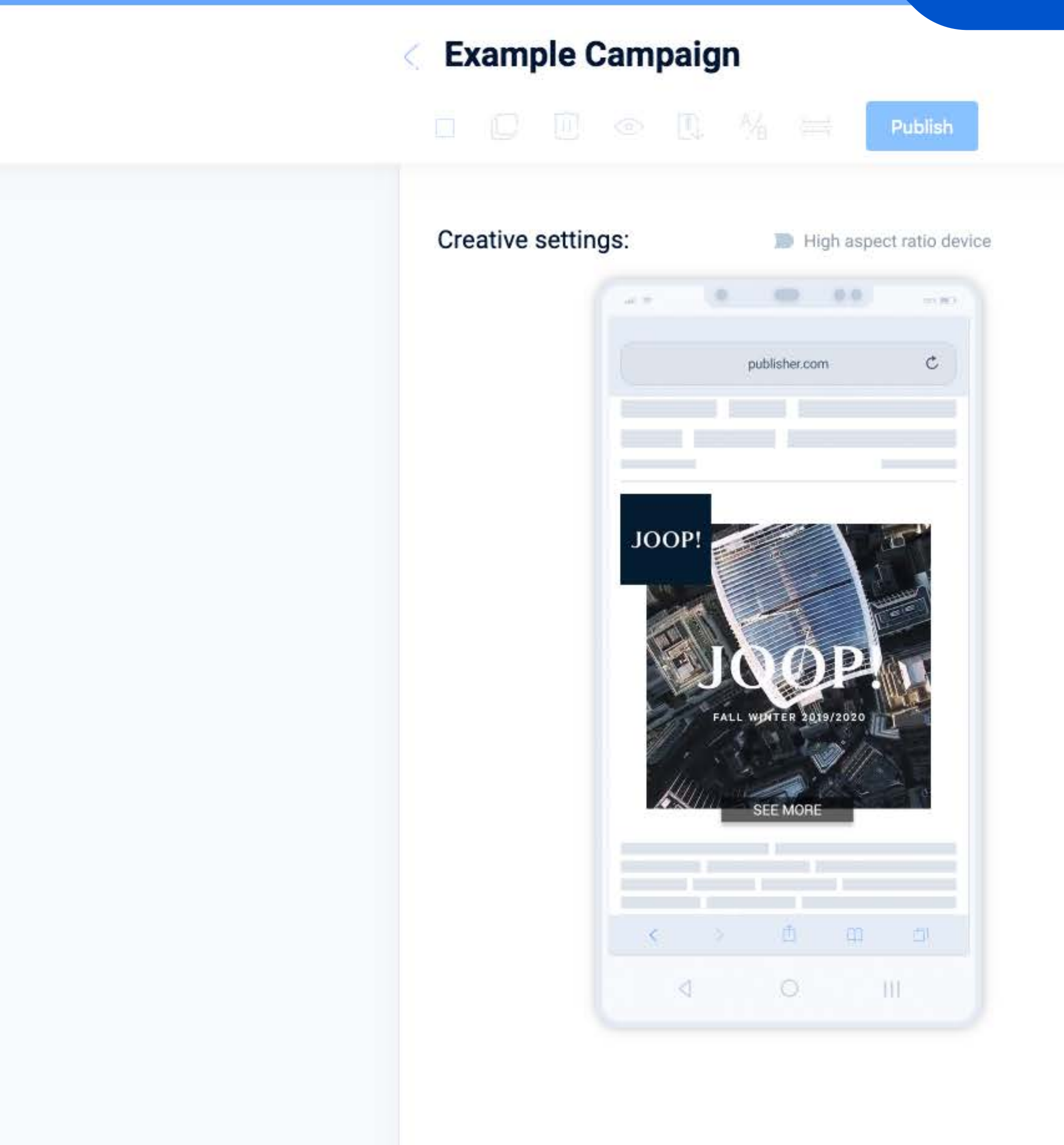

**ADDITIONAL OPTIONS** 

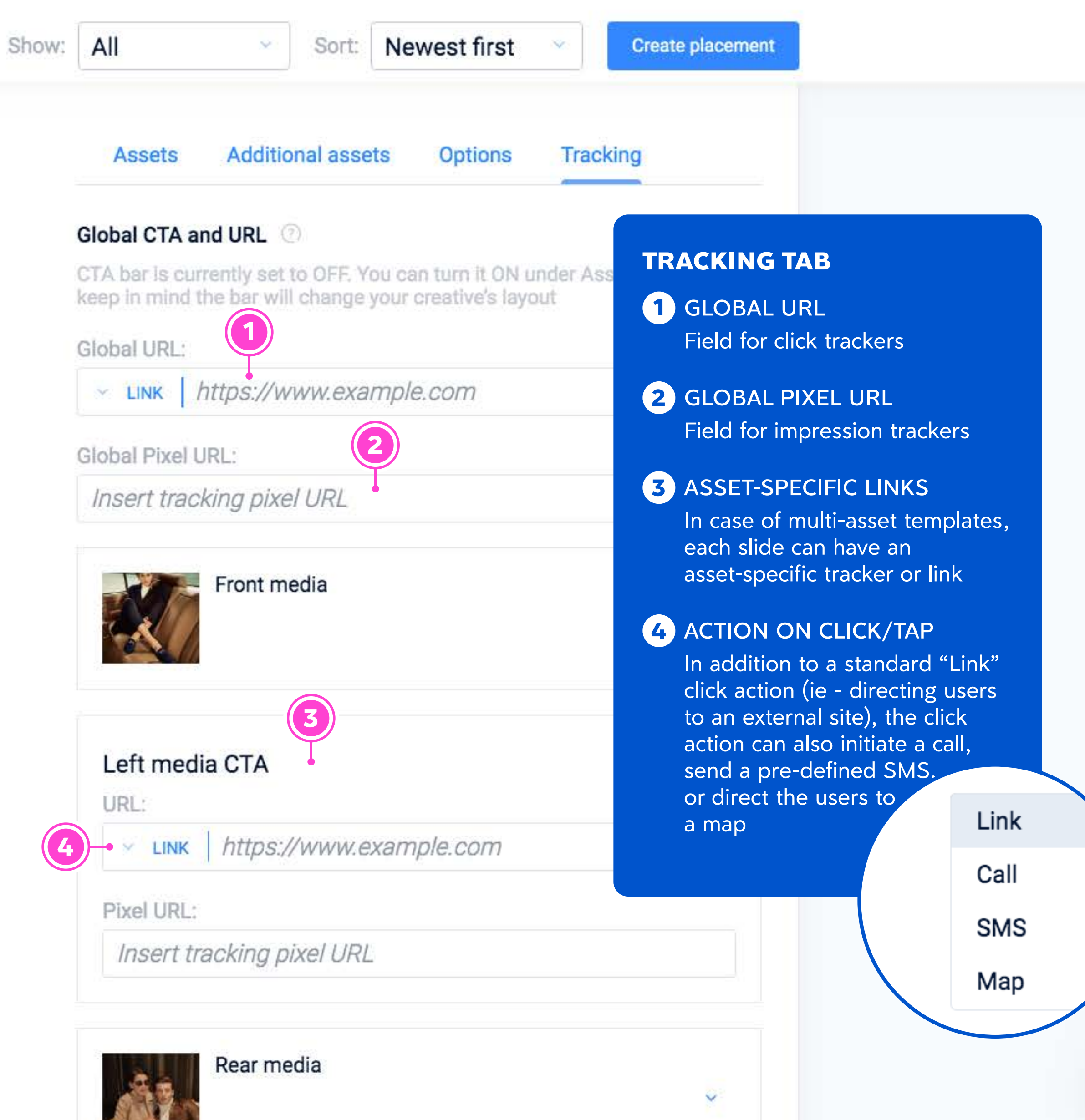

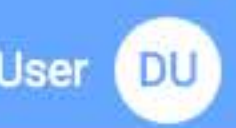

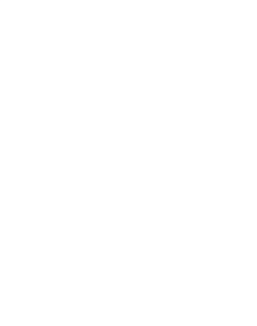

## **Publish Creative**

#### 21 Verify

- Platform
   Global URL
   Global pixel URL
   Global pixel URL
   Tick boxes
   Publish
- 23 Generate Tags

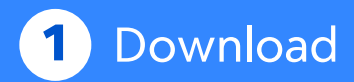

#### Example Campaign

|                                                                                                    |                                                           |                              | itte Pu              | ıblish           |     |
|----------------------------------------------------------------------------------------------------|-----------------------------------------------------------|------------------------------|----------------------|------------------|-----|
|                                                                                                    | Placement size                                            | (px):                        | 300                  |                  |     |
|                                                                                                    | Platform:                                                 |                              | AppNex               | us               |     |
|                                                                                                    | Content:                                                  | 3D Cube (I                   | norizontal)          |                  |     |
| VERIFY                                                                                                    |                                                           | 3D Cube giv<br>placed in fee | es you a smoo<br>ed. | th 4 sided cube, | th  |
| Before you publish<br>creatives, make sur<br>have selected your<br>platform, and adde<br>trackers.                          | the<br>re you<br>desired<br>d all the                     | Specs a                      | ind examples         | <u>↓</u> Downlo  | 000 |
| 1 PLATFORM                                                                                                    | ting                                                      | S:                           | High aspec           | t ratio device   |     |
| 2 GLOBAL URL<br>"Global URL" is u<br>Landing Page url<br>end-customer is s<br>when they click"                              | sually the<br>where the<br>sent to,                       | ur =<br>publis               | sher.com             | C                |     |
| <b>3</b> GLOBAL PIXEL U<br>"Pixel URL" is bes<br>Impression Track<br>Ad Verification Tr<br>that is initiated of<br>request. | JRL<br>st known as<br>er URL or<br>acker URL<br>n won bid | JOOP!                        | OP                   |                  |     |

FALL WINTER 2019/2020

21

#### **PUBLISH CREATIVE**

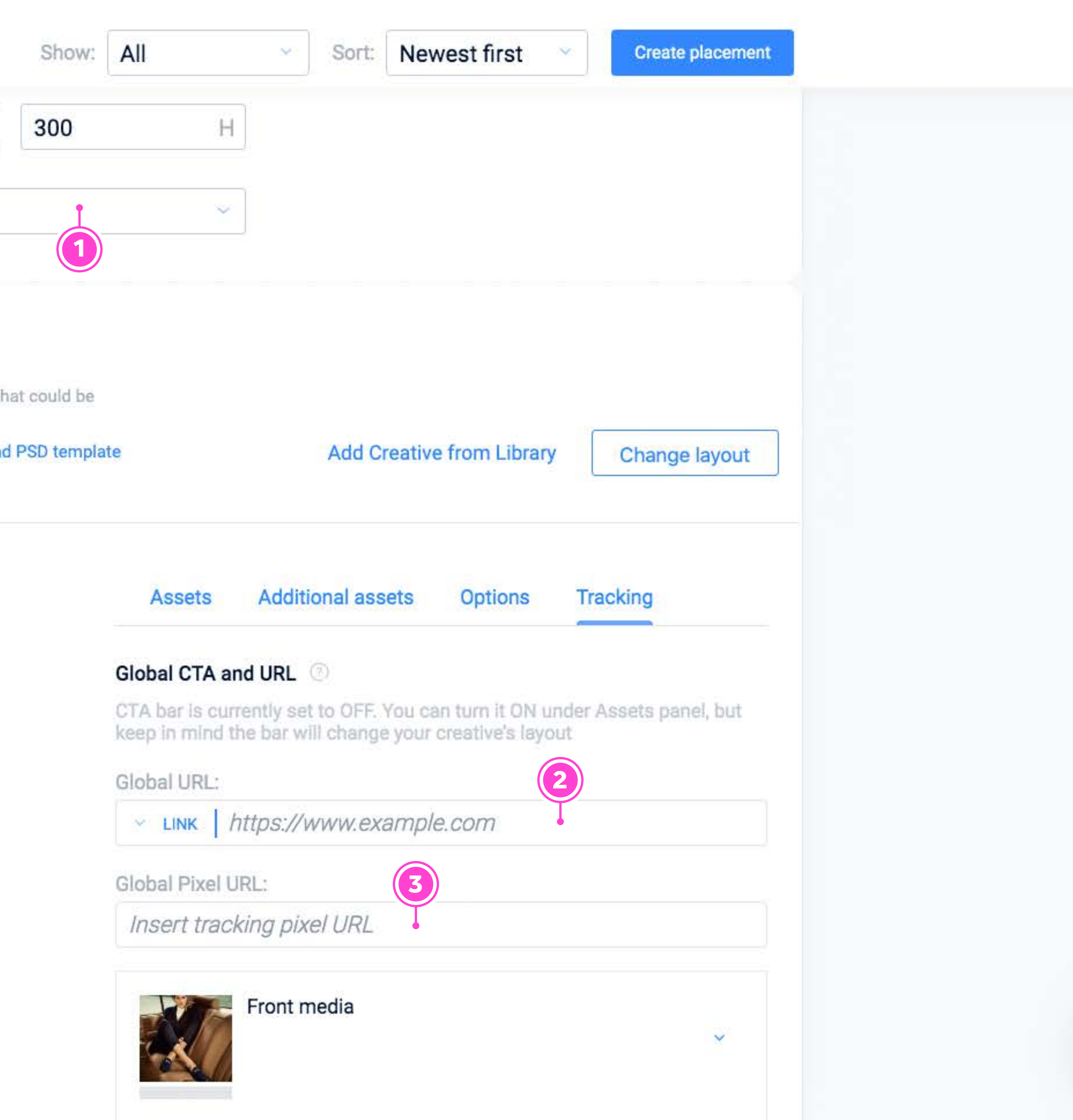

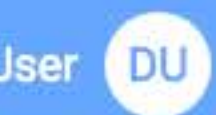

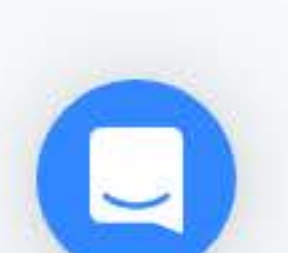

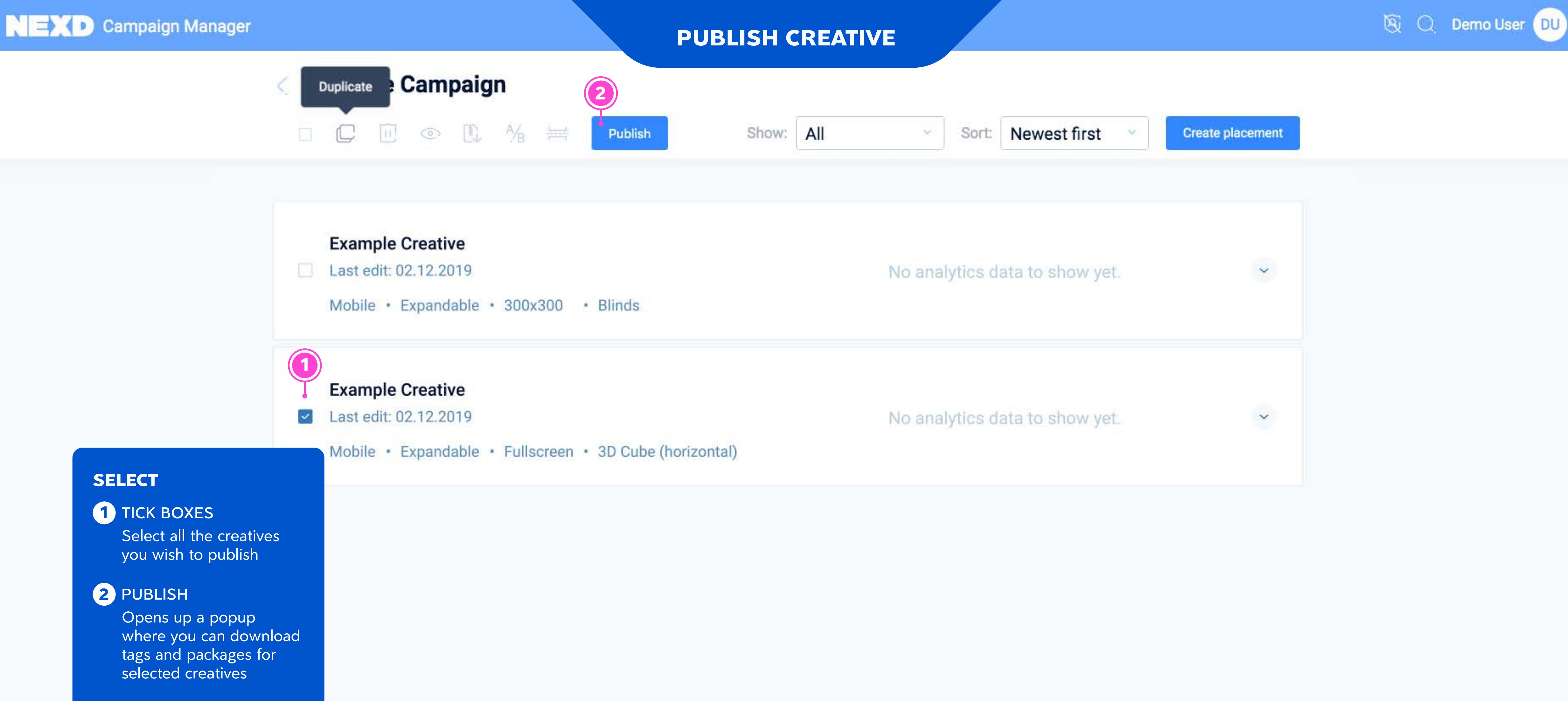

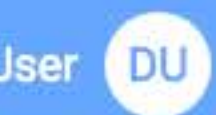

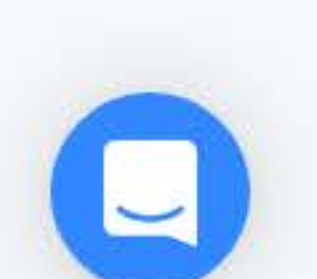

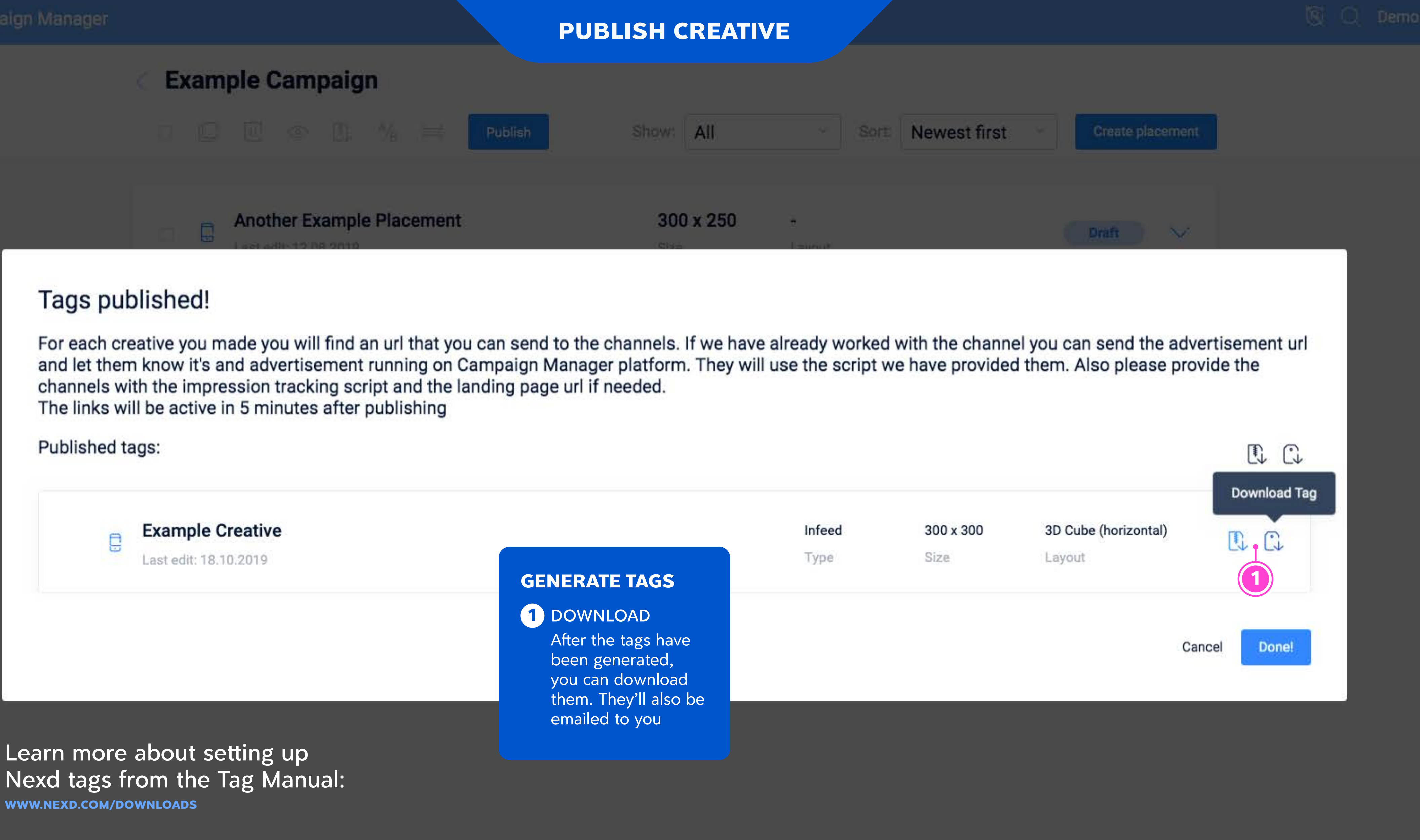

Learn more about tracking: SUPPORT.NEXD.COM/EN/?Q=TRACKING

|                                                           |        |           |                      | Download Tag |
|-----------------------------------------------------------|--------|-----------|----------------------|--------------|
|                                                           | Infeed | 300 x 300 | 3D Cube (horizontal) |              |
| TAGS                                                      | Туре   | Size      | Layout               |              |
| DAD<br>tags have<br>nerated,<br>download<br>ev'll also be |        |           | C                    | ancel Done!  |
| o you                                                     |        |           |                      |              |

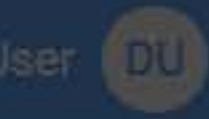

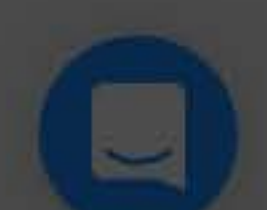

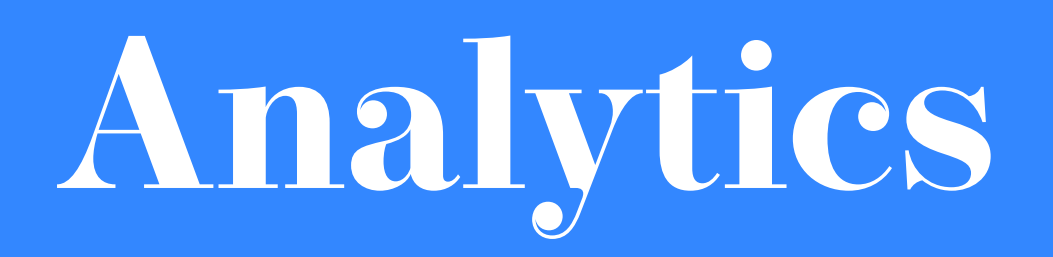

| 25 | Campaign Overview          |
|----|----------------------------|
|    | 1 Quick overview           |
|    | 2 Hover on stats           |
|    | <b>3</b> Detailed overview |
| 26 | <b>Creatives overview</b>  |
|    | 1 Quick overview           |
| 27 | Details                    |
|    | 1 Overview                 |
|    | 2 Analytics                |
| 28 | Report                     |
|    | <b>1</b> Select a creative |
|    | 2 Date range               |
|    | 3 Totals                   |
|    | 4 Graphs                   |
|    | 5 Hover on graphs          |
|    | 6 Export campaign          |
| 29 | Sections                   |
|    | 1 Summary                  |
|    | 2 Performance data         |
|    | 3 Engagement rate          |
|    | 4 Interaction timeline     |
|    | 5 Events list              |
|    |                            |

#### **Campaign management**

| My Campaigns -        | ÷           |           |                   |
|-----------------------|-------------|-----------|-------------------|
| Draft Waiting         | for traffic | Live      | Finished          |
| Example Campa         | gn          |           |                   |
| Last edit: 18.10.2019 | 1 Mobile    | 0 Desktop | 0 Video creatives |
| Example Campa         | ign         |           |                   |
| Lost adit: 26.02.2010 | 2 Mobile    | 0 Desktop | O Video creatives |

#### ANALYTICS

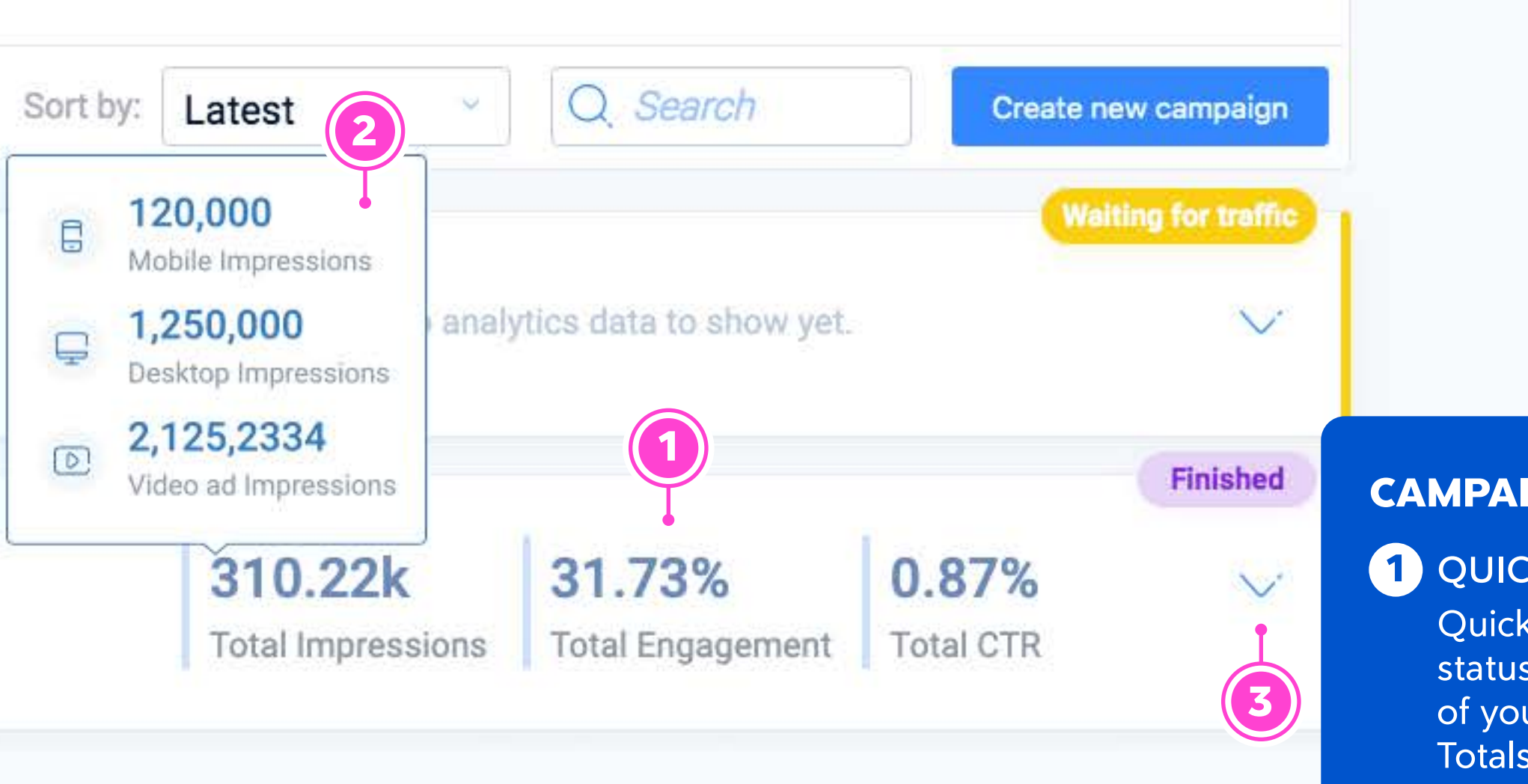

#### **CAMPAIGN OVERVIEW**

#### 1 QUICK OVERVIEW

Quick overview of the status and performance of your whole campaign. Totals and averages from all creatives in the campaign

#### 2 HOVER ON STATS

Hovering over stats displays totals and averages for each creative category

#### **3** DETAILED OVERVIEW

Expands to show a more detailed overview of the status and performance of your creatives

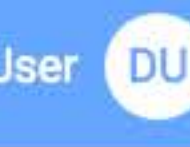

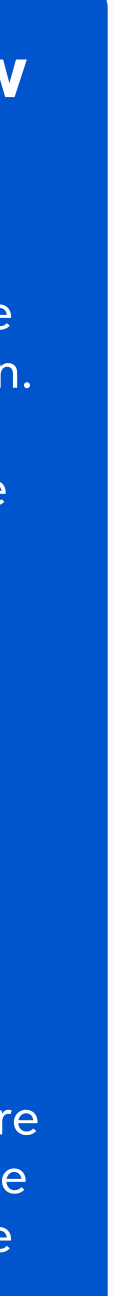

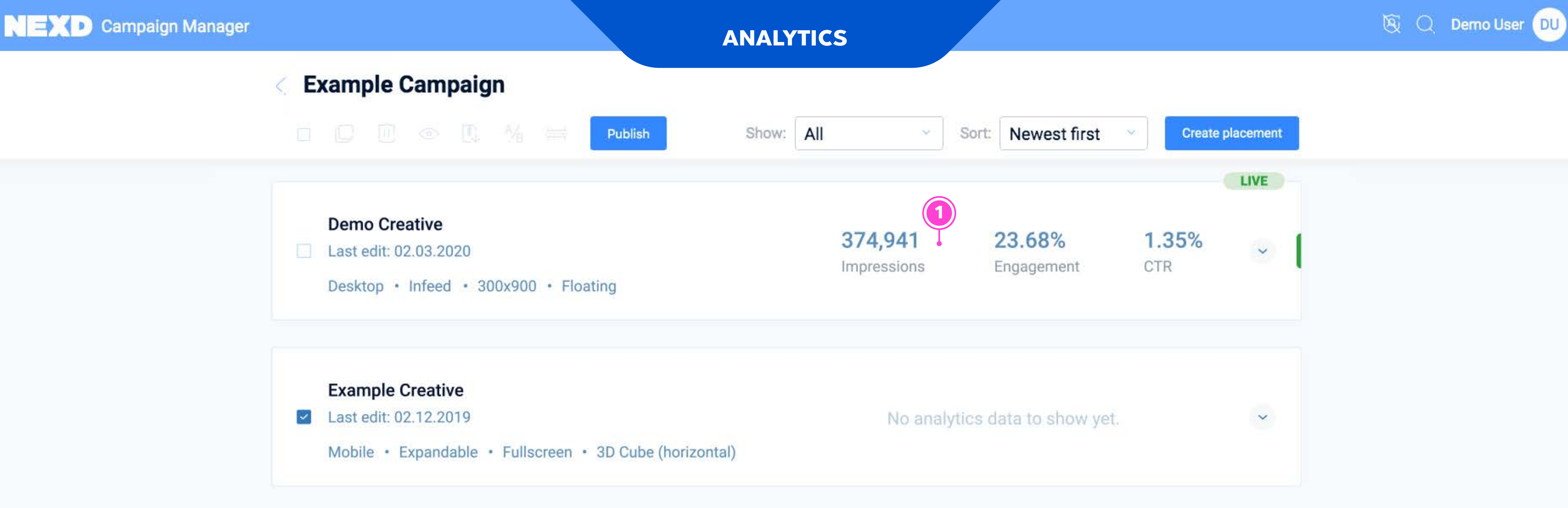

#### **CREATIVES OVERVIEW**

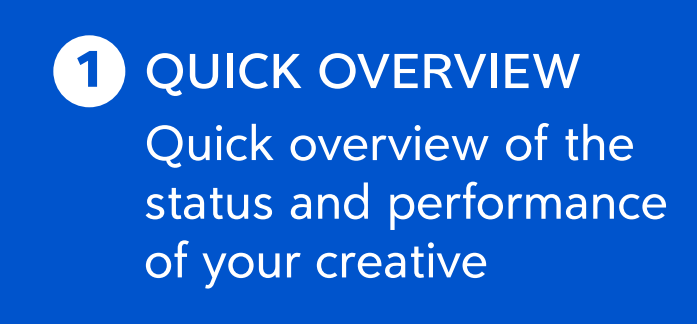

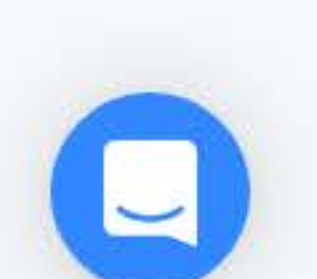

## Campaign management

| Draft Waiting for traffic Live Example Campaign Last edit: 18.10.2019 1 Mobile 0 Desktop Demo Campaign | • Finished<br>• Video creatives | Sort by:      | Latest C         | data to show yet.    | Waiting for traffic                        |
|----------------------------------------------------------------------------------------------------|---------------------------------|---------------|------------------|----------------------|--------------------------------------------|
| Example Campaign<br>Last edit: 18.10.2019 1 Mobile 0 Desktop                                           | 0 Video creatives               |               | No analytics     | data to show yet.    | Waiting for traffic                        |
| Example Campaign<br>Last edit: 18.10.2019 1 Mobile 0 Desktop<br>Demo Campaign                          | 0 Video creatives               |               | No analytics     | data to show yet.    | Finished                                   |
| Demo Campaign                                                                                          |                                 |               |                  |                      | Finished                                   |
| Demo Campaign                                                                                          |                                 |               |                  |                      |                                            |
|                                                                                                    |                                 |               |                  |                      |                                            |
|                                                                                                    |                                 |               |                  |                      |                                            |
| Keywords:                                                                                              | - 120.000                       | 0 0           | ollaborate with: |                      |                                            |
| Enter keywords                                                                                         | Mobile Impress                  | sions         |                  |                      | DETAILS                                    |
| Summer Nexd Demo Example                                                                               | 1,250,000     Desktop Impres    | ssions        | KÕ ET DU DU      |                      | 1 OVERVIEW<br>Overview of the status and   |
|                                                                                                    | 2,125,2334                      | 4             |                  |                      | performance of your creativ                |
|                                                                                                    | Video ad Impre                  | ssions        |                  |                      | 2 ANALYTICS                                |
| Creatives Total 31                                                                                     | 0.22k                           | 31.73%        | 0.87%            |                      | View a campaign's analytics<br>and reports |
| 2 Tota                                                                                                 | al Impressions                  | Total Engager | nent Total CTR   |                      |                                            |
|                                                                                                    |                                 |               |                  |                      |                                            |
|                                                                                                    |                                 |               |                  |                      |                                            |
| 0 Live tags 1 Inactive tags 0 Drafts                                                                   |                                 |               | 3                | C View Analytics Man | age creatives >                            |

### ANALYTICS

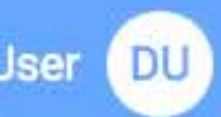

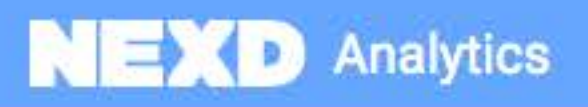

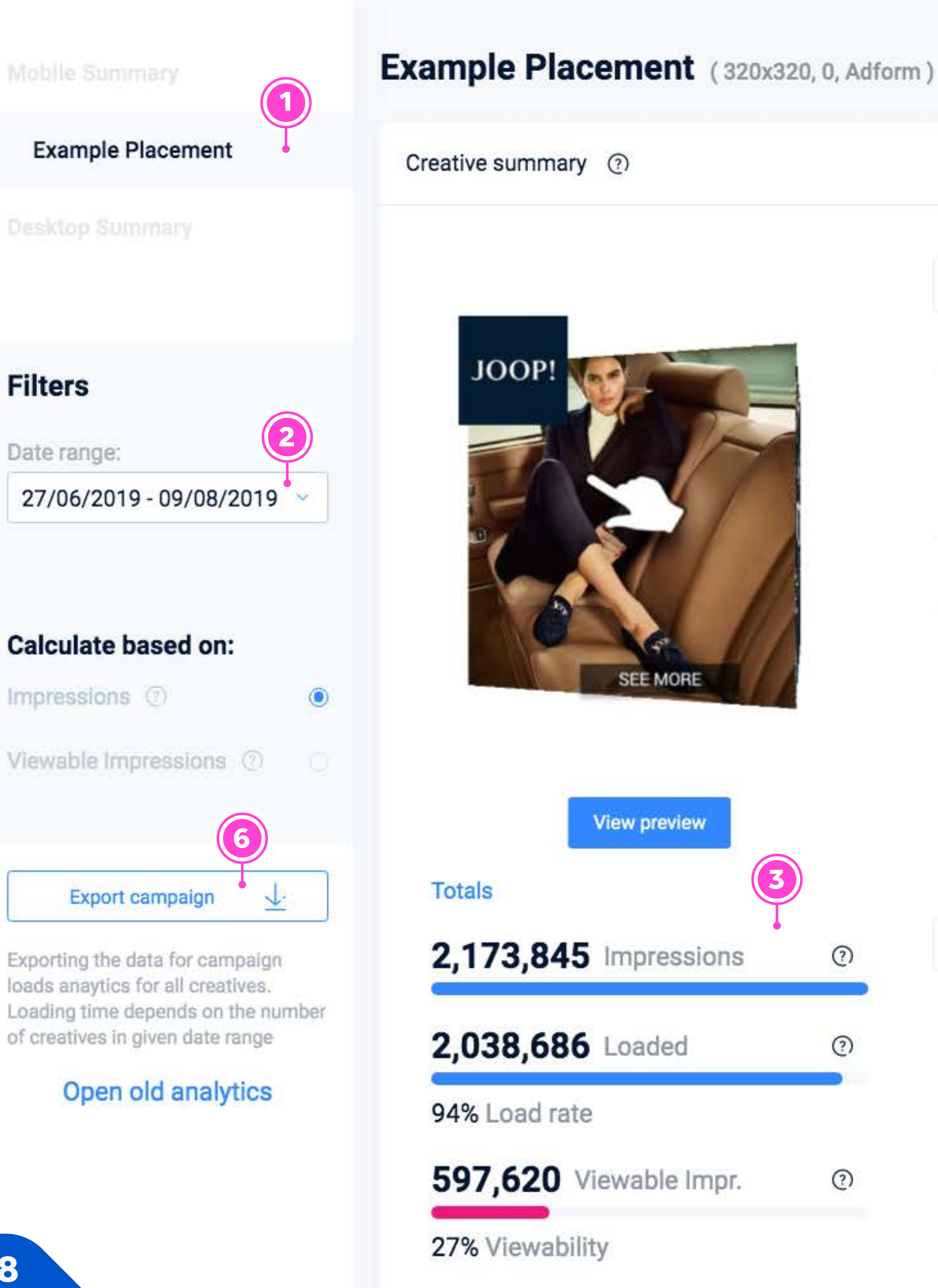

700000

560000

420000

280000

140000

21.00.03.01

CTR

60%

48%

36%

#### **ANALYTICS**

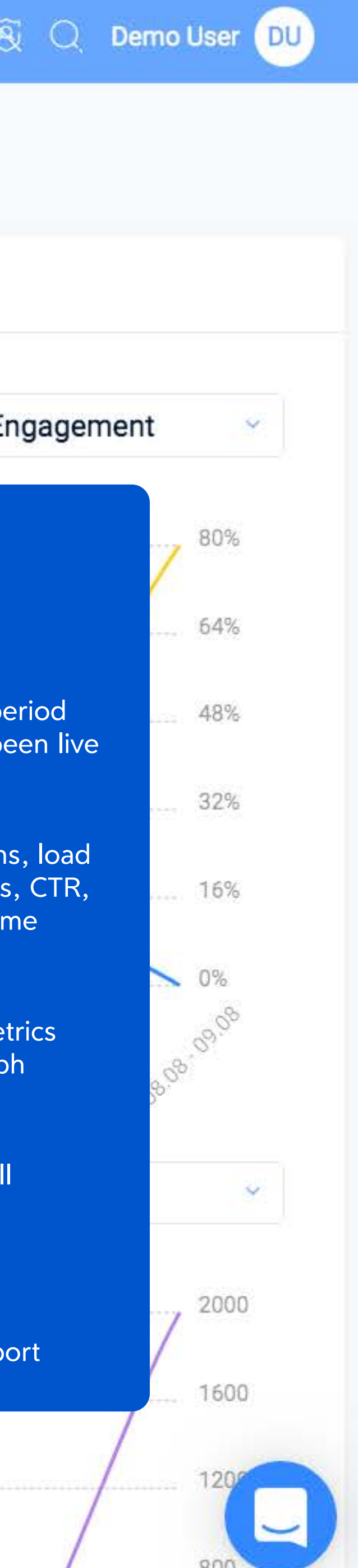

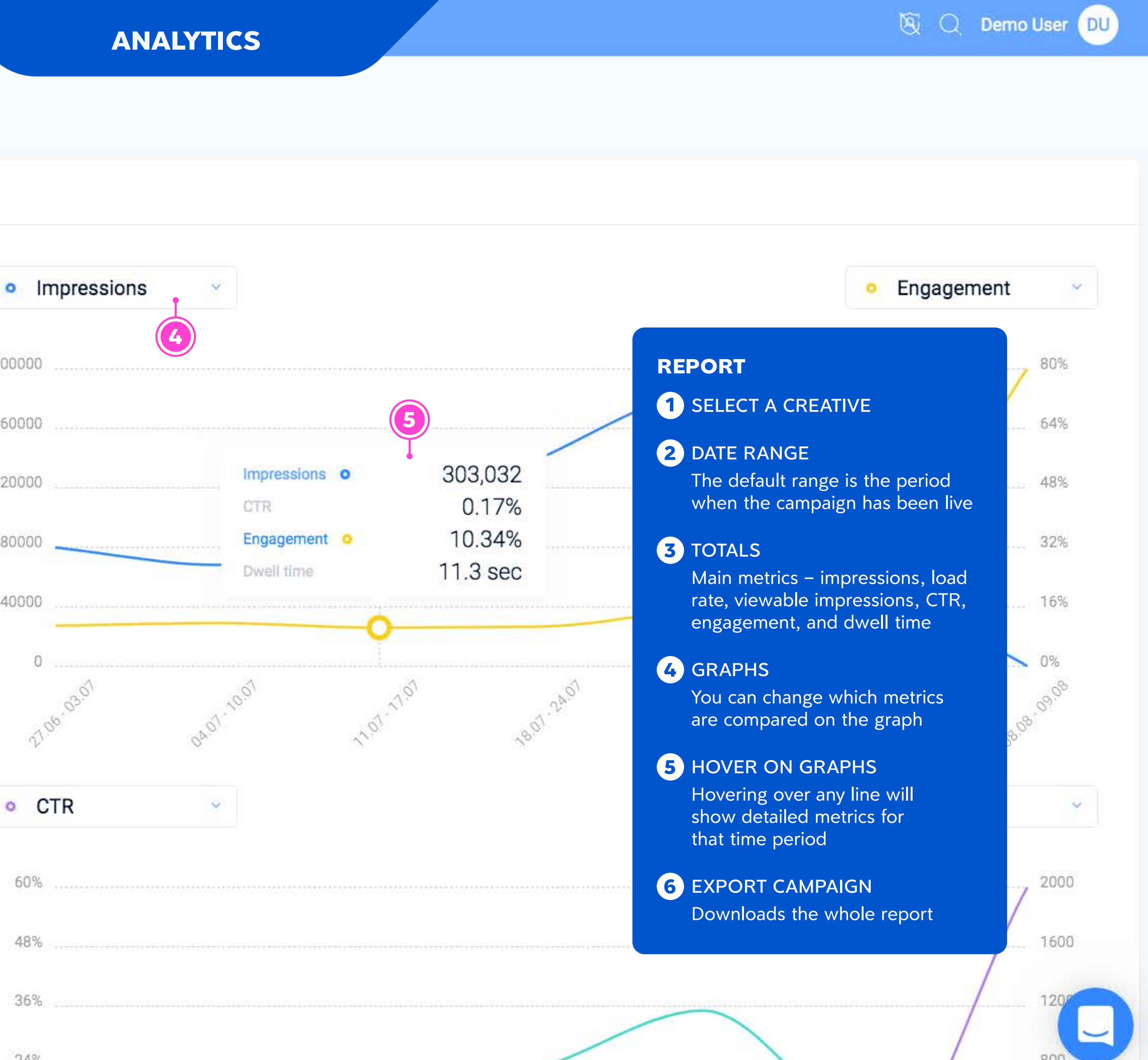

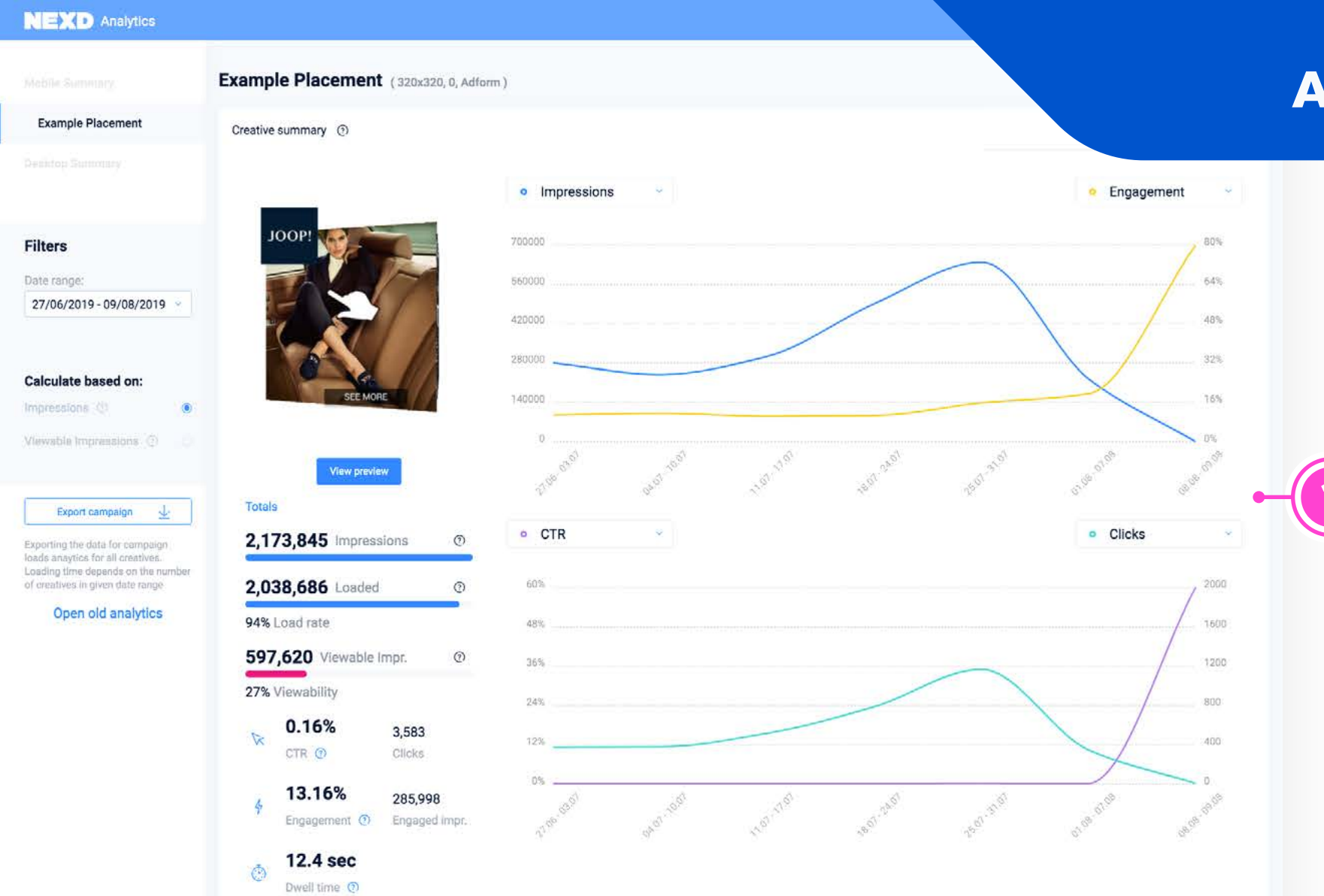

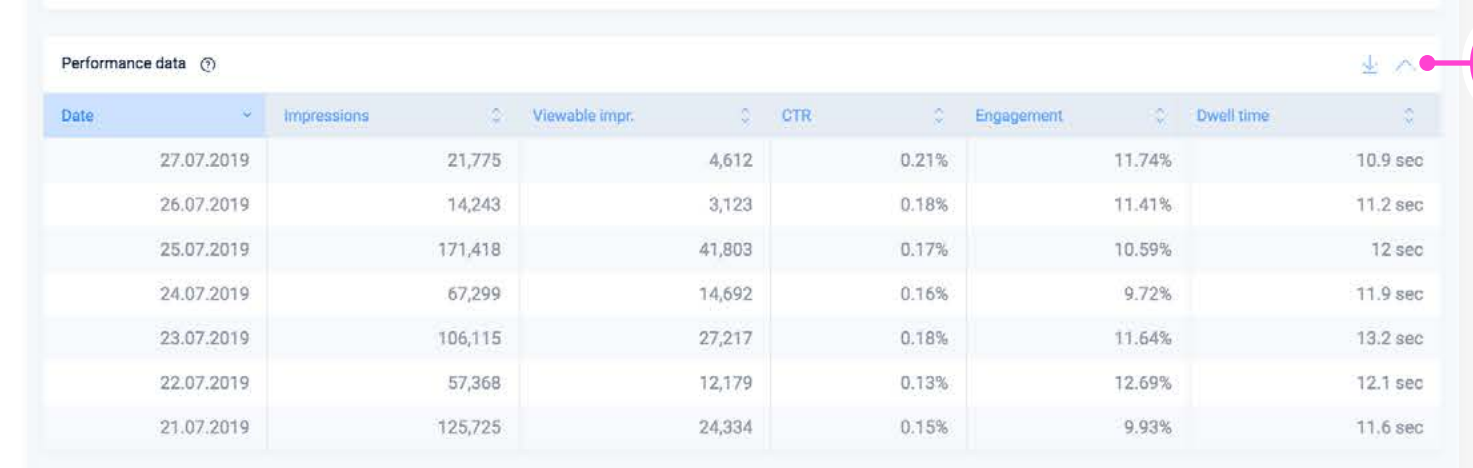

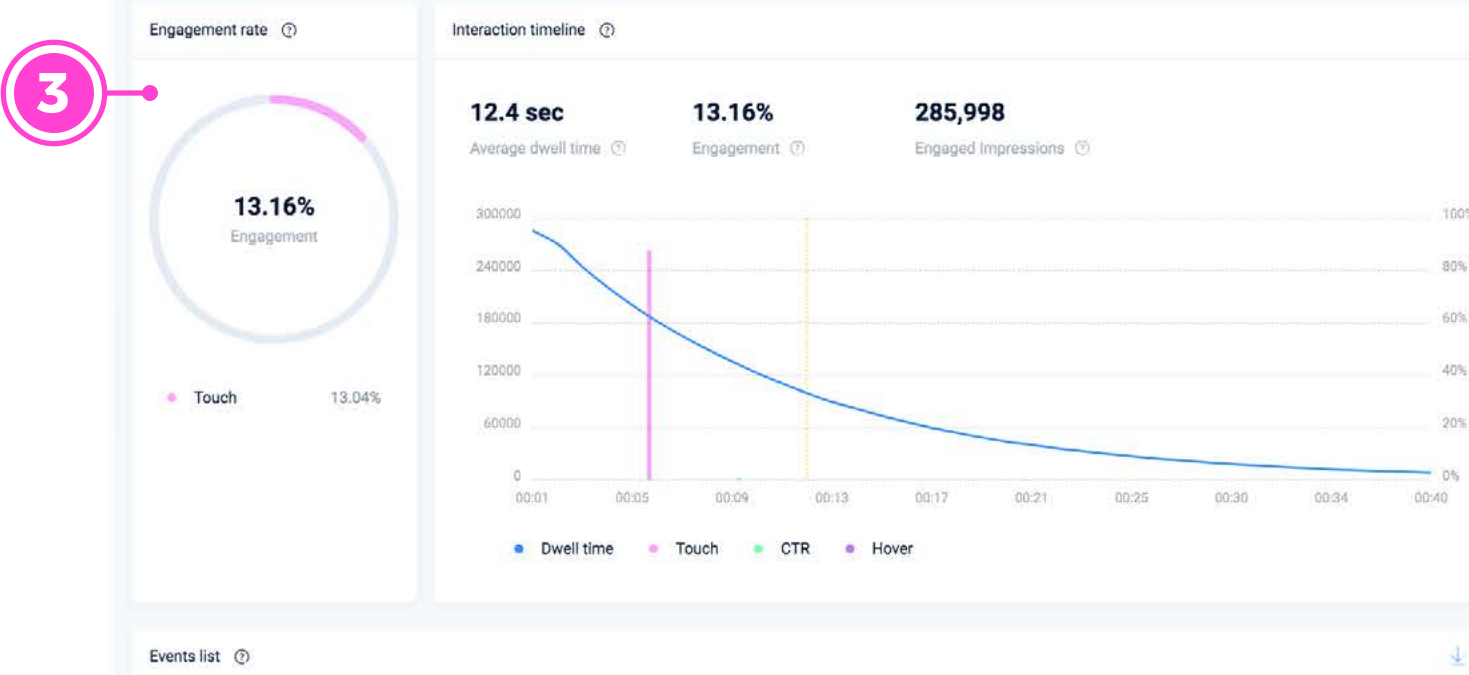

| Category | ż    | Action | Count | <ul> <li>Unique count</li> </ul> | ŝ   |
|----------|------|--------|-------|----------------------------------|-----|
|          | Seen | Side_3 | 249,3 | 339 244,3                        | 375 |
|          | Seen | Side_0 | 35,7  | 133 34,4                         | 436 |
|          | Seen | Side_2 | 12,6  | 664 12,3                         | 380 |
|          | Seen | Side_5 | 4,9   | 951 4,8                          | 845 |
|          | Seen | Side_1 | 4,6   | 527 4,5                          | 535 |
|          | Seen | Side_7 |       | 17                               | 17  |
|          | Seen | Side_6 | 2,7   | 179 2,1                          | 147 |

#### ANALYTICS

2

## SECTIONS 1 SUMMARY

- 2 PERFORMANCE DATA
- **3** ENGAGEMENT RATE
- **4** INTERACTION TIMELINE
- **5** EVENTS LIST

#### Learn more about Analytics:

SUPPORT.NEXD.COM/EN/?Q=ANATLYTICS

#### More information on engagement calculations:

SUPPORT.NEXD.COM/EN/?Q=ENGAGEMENT

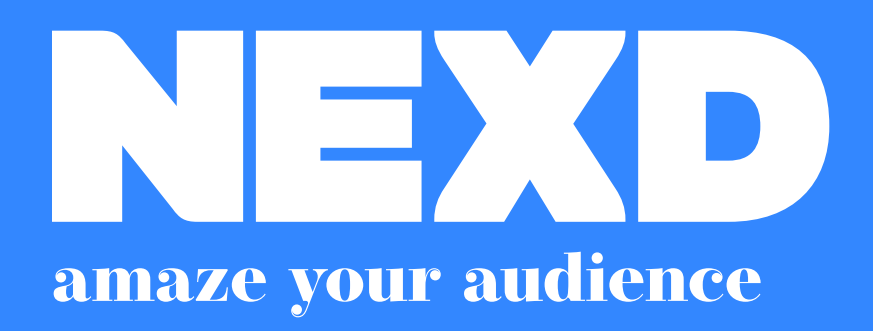

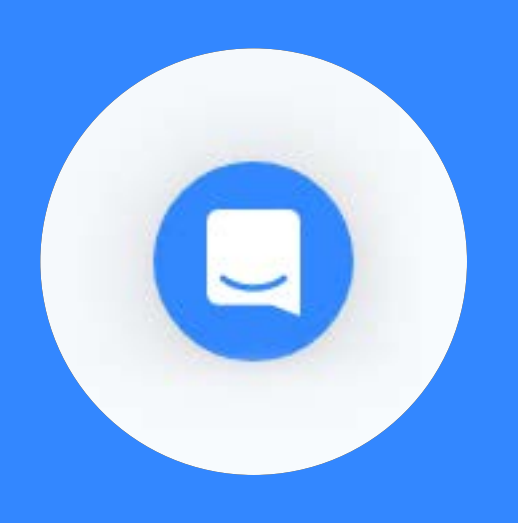

If you need any help, feel free to reach out by using the Chat icon in the bottom right-hand corner of the website, or send an email to support@nexd.com

Here's an overview of our customer service process: SUPPORT.NEXD.COM/USING-NEXD-CAMPAIGN-MANAGER/ACCOUNT-BASICS/CONTACTING-NEXD-FOR-SUPPORT

#### Visit our support site: SUPPORT.NEXD.COM

Learn more about Analytics: SUPPORT.NEXD.COM/EN/?Q=ANATLYTICS

More information on engagement calculations: SUPPORT.NEXD.COM/EN/?Q=ENGAGEMENT

Learn more about setting up Nexd tags from the Tag Manual: WWW.NEXD.COM/DOWNLOADS

Learn more about tracking: SUPPORT.NEXD.COM/EN/?Q=TRACKING